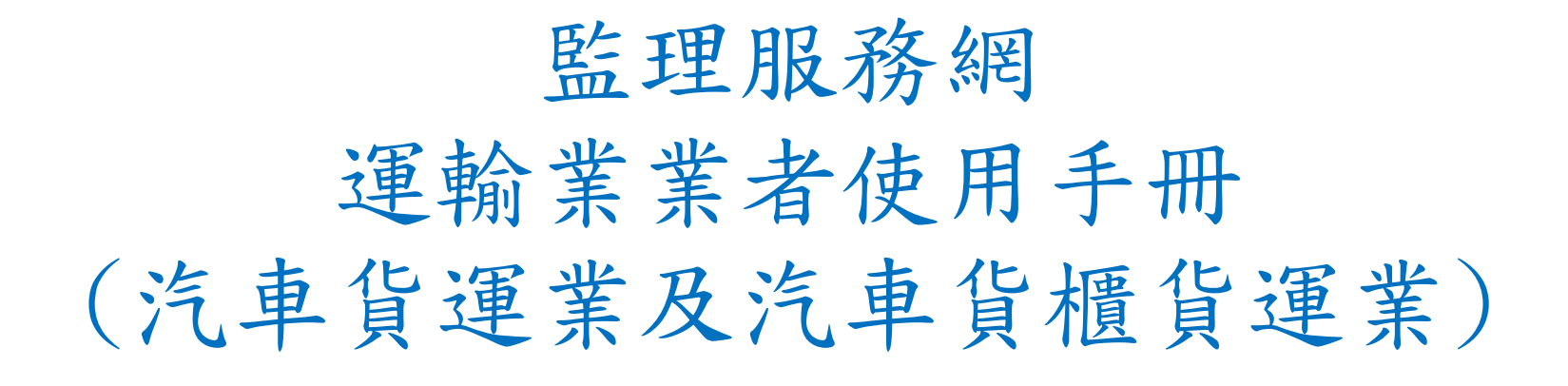

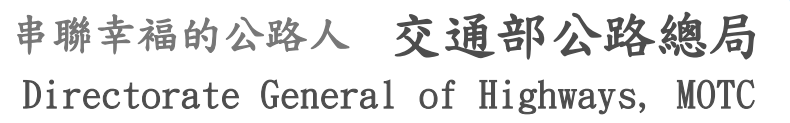

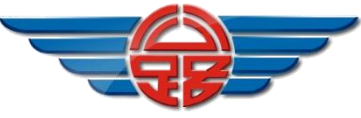

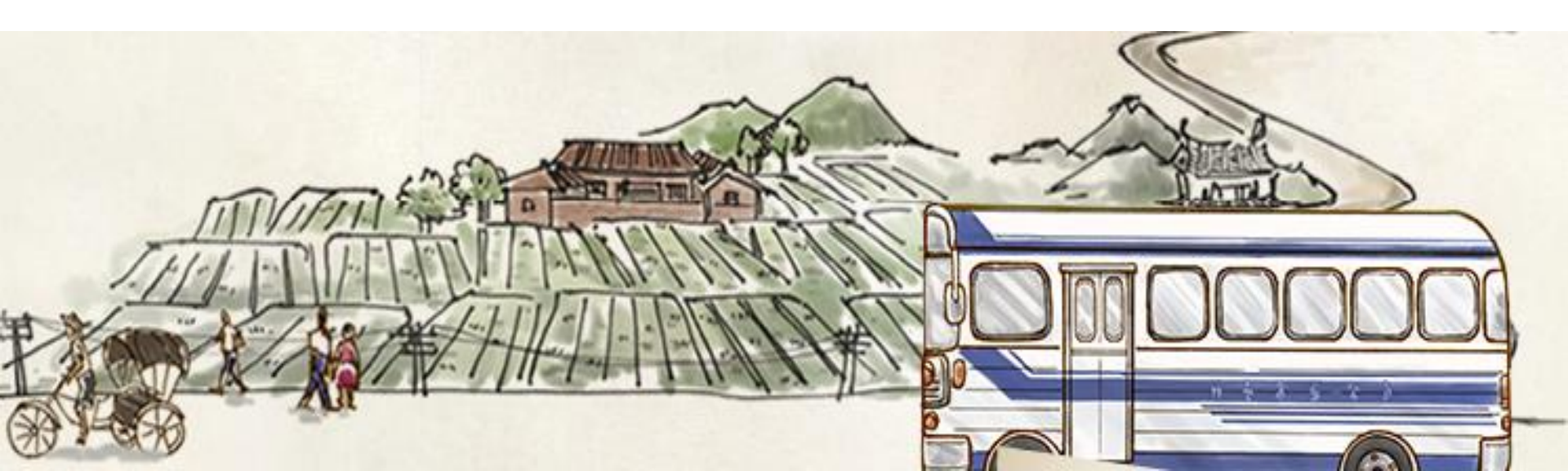

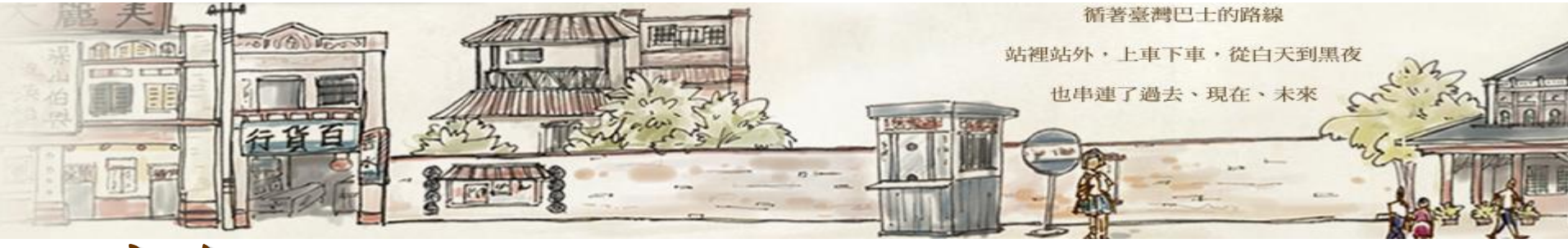

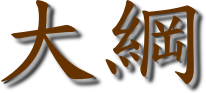

- 一.申請流程
- 二. 會員登入
- 三.功能查詢
  - 1. 駕駛人資料

1.1 駕照狀態查詢

1.2所屬駕駛管理

- 2. 駕駛人吊註銷狀態主動通知
- 3. 車輛、停車場清冊查詢

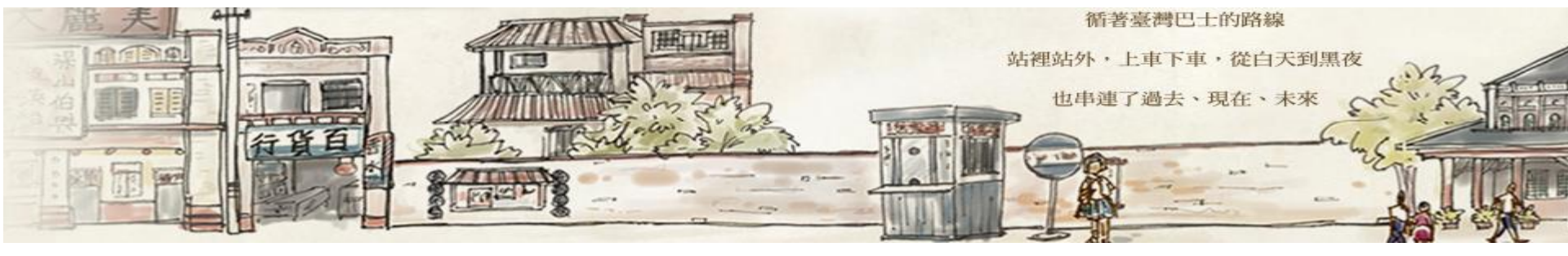

#### 四. 批次作業

4.1整批查詢挑檔4.2整批查詢結果下載4.3整批挑檔作廢

五. 會員資料管理

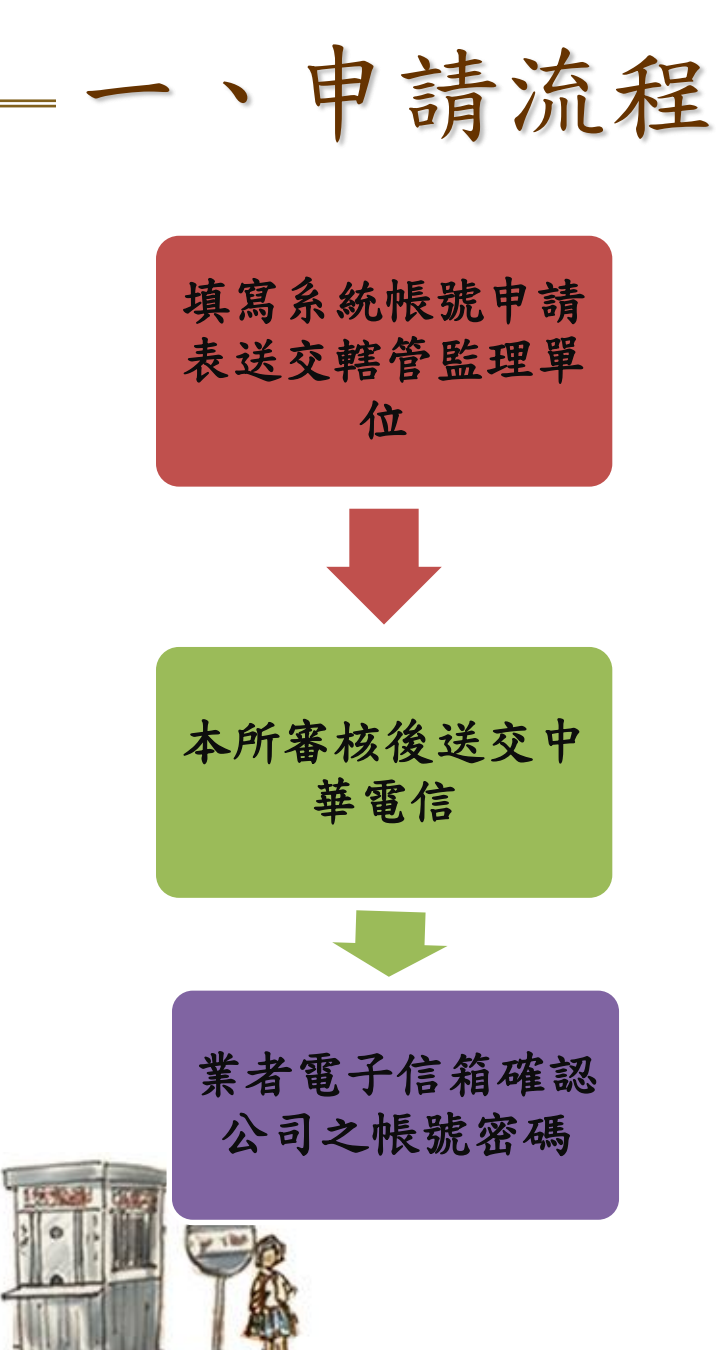

| 、司名稱:                | 0.2 K A3.2//110 | <u>astru</u> a |    |
|----------------------|-----------------|----------------|----|
| 充一編號(註一):            |                 |                |    |
| <b>苏绍人:</b>          |                 |                |    |
| 思址:                  |                 |                |    |
| 萨哈·电祜·               |                 |                |    |
| 傳具電話:                |                 |                |    |
| Email (註二):          |                 |                |    |
| ◎ 不敷填為請目行影中<br>公司大小賞 |                 | 险理 單位 核 1      | t  |
|                      | 承辦單位            | 會辦單位           | 決行 |
|                      |                 |                |    |
|                      |                 |                |    |
|                      |                 |                |    |
|                      |                 |                |    |
|                      |                 |                |    |
|                      |                 |                |    |
|                      |                 |                |    |

Happiness of Highwa

\*註一:統一編號為登入時的帳號。

\*註二:登入密碼會於申請完成之後以 Basil 寄給貴公司,請填寫正常使用中的信箱。

\*填完完畢,【請交付 貴公司管轄之監理單位】,監理單位核完章之後→

\* 正本讀郵寄:106台北市大安區信義路4段88號A棟4樓交通監理處四科李先生收

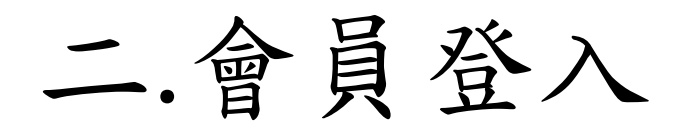

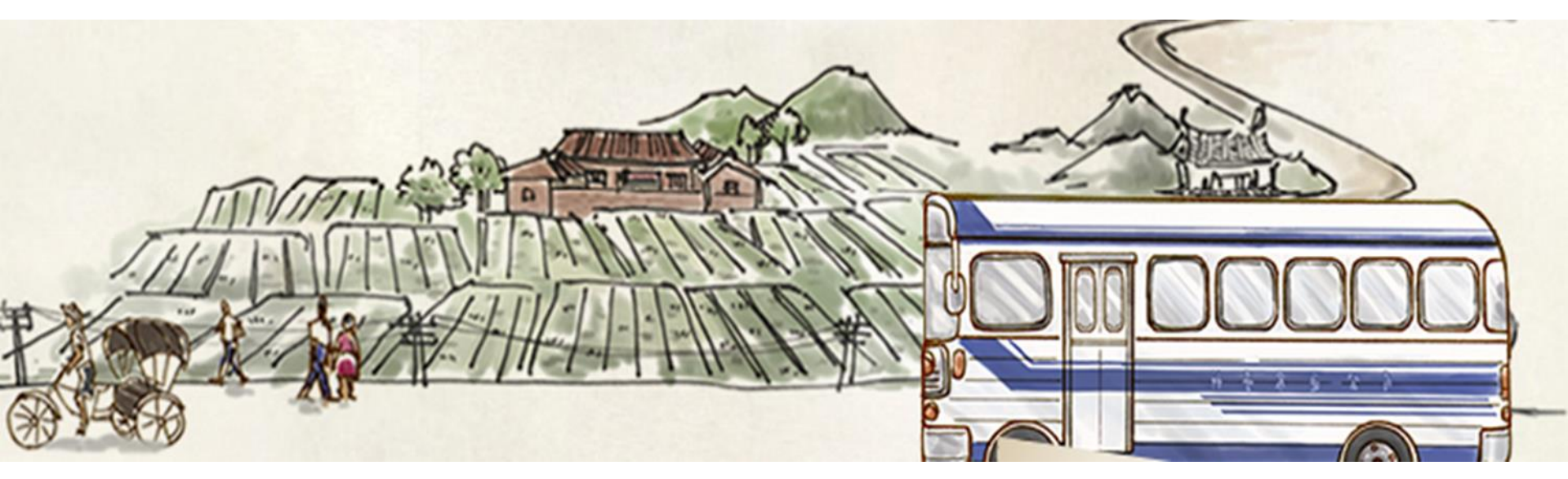

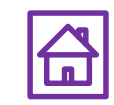

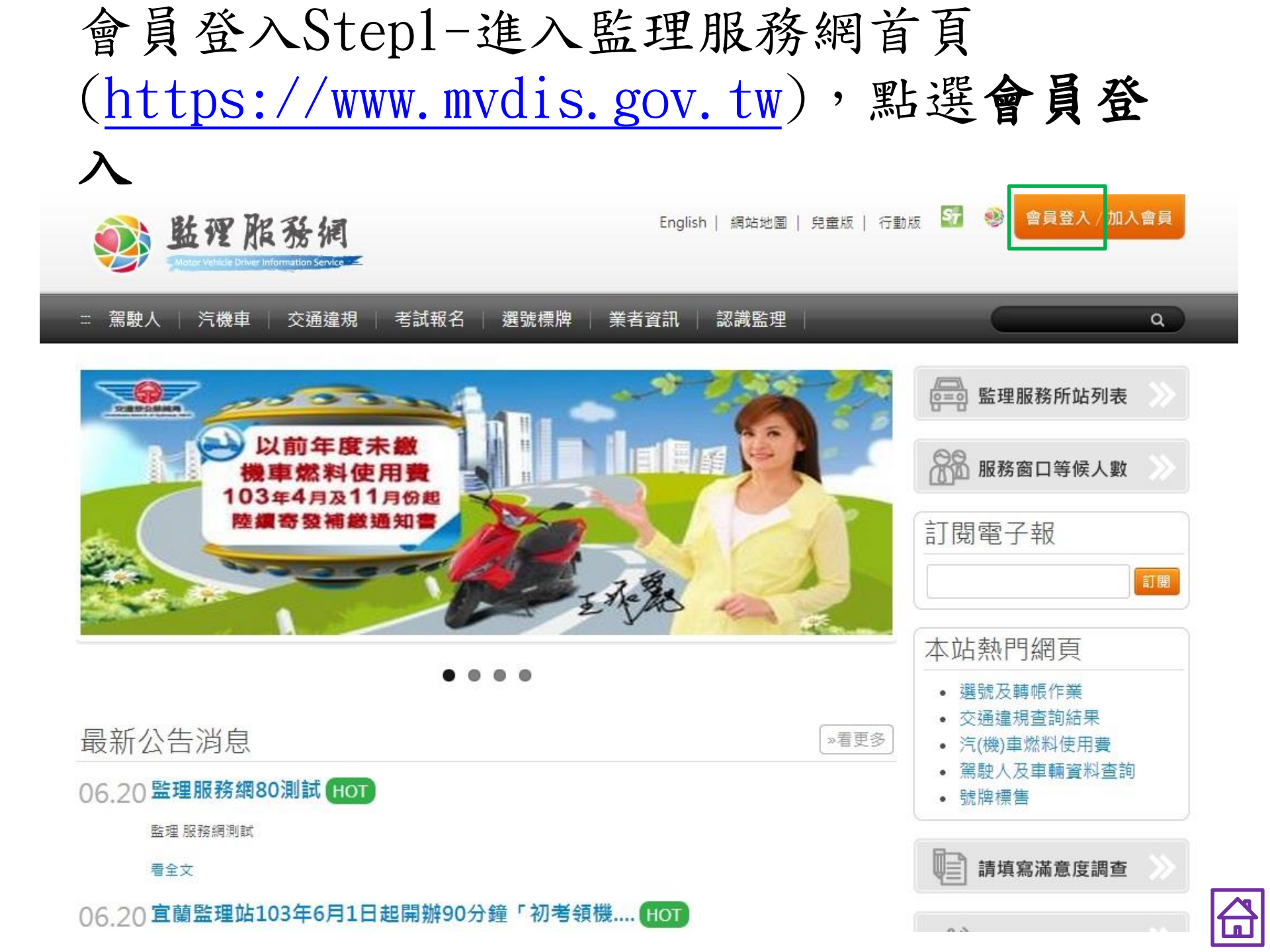

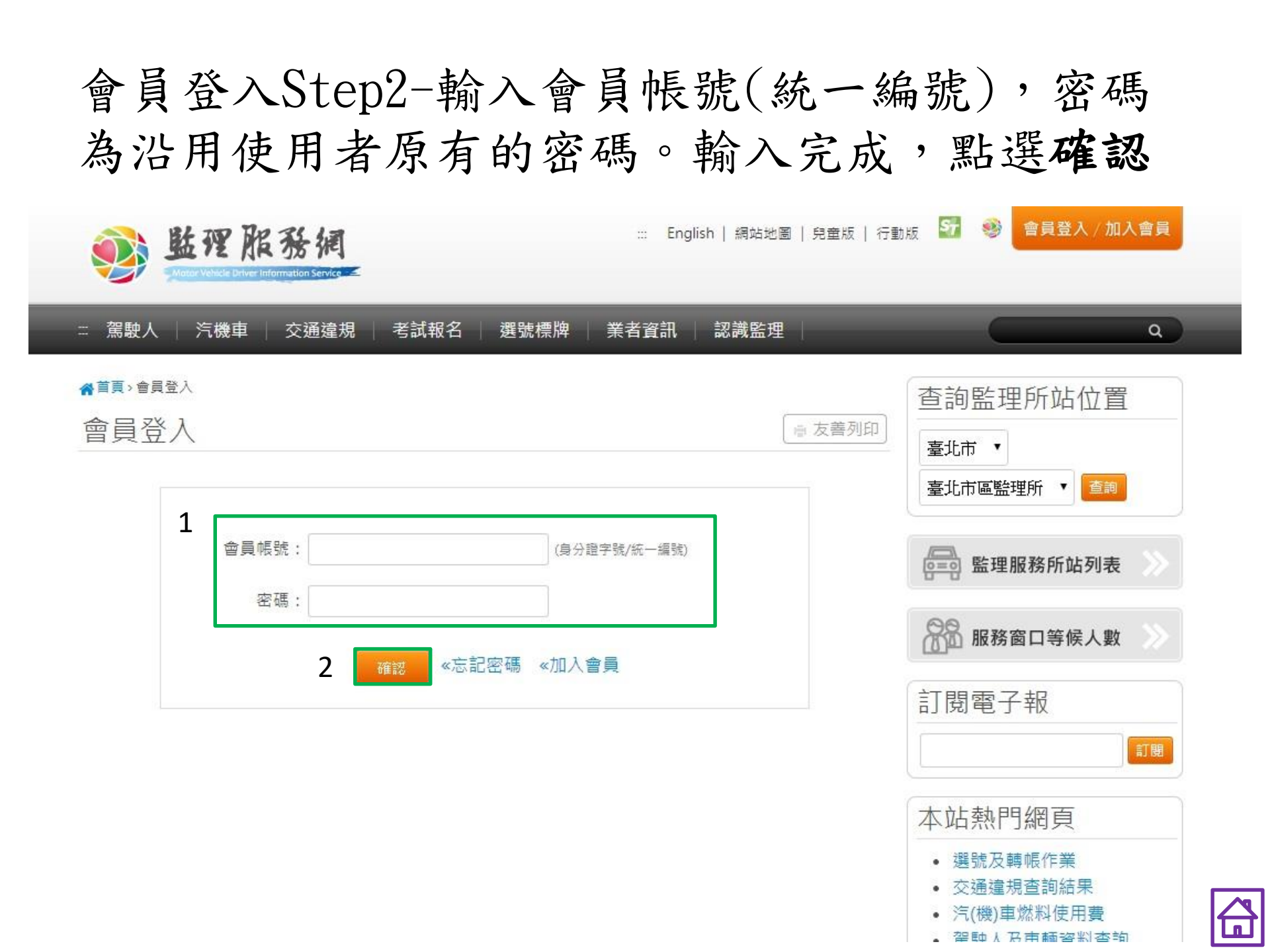

會員登入Step3- 點選同意

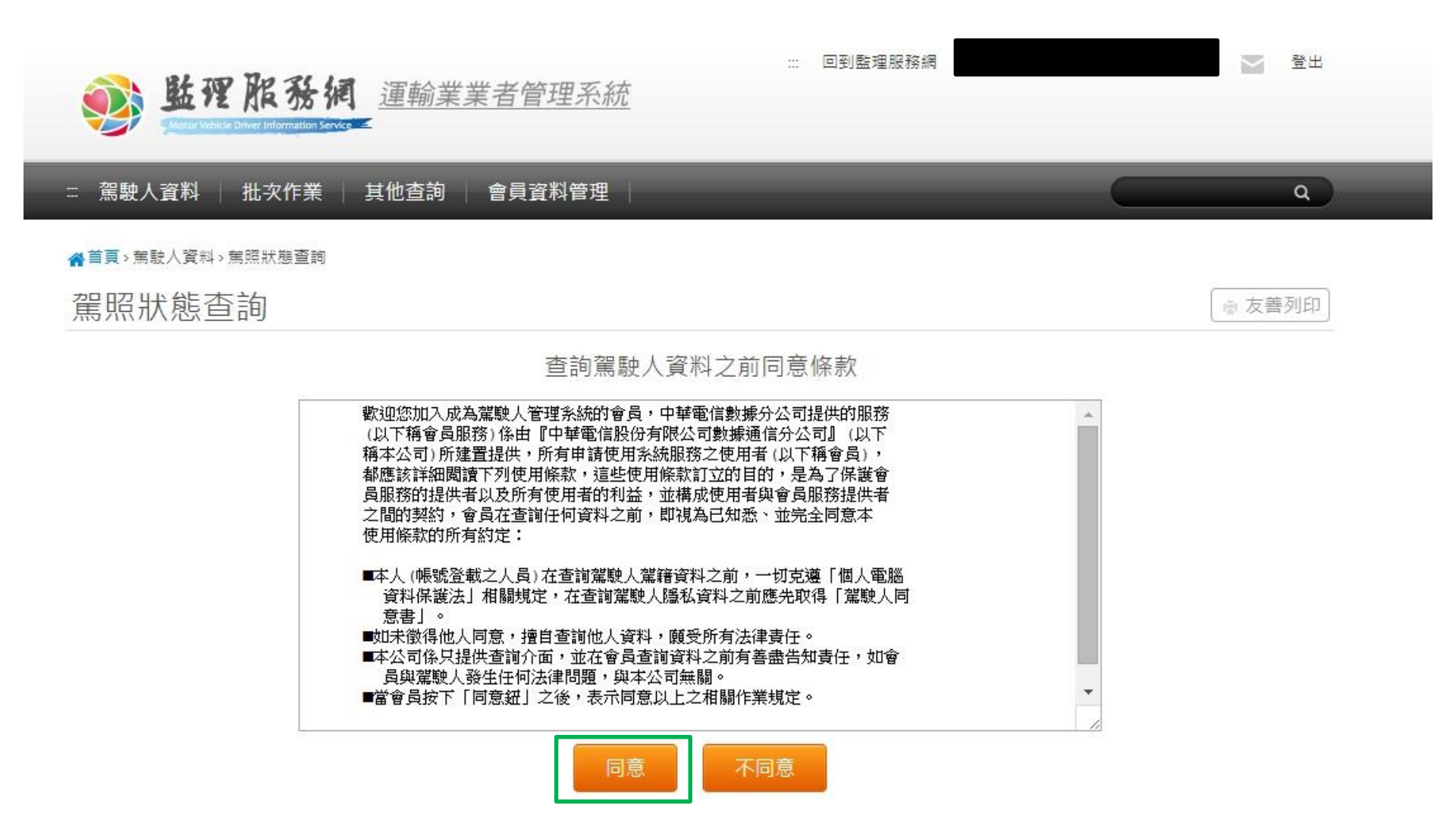

隱私權政策 | 網站安全政策

#### 會員登入Step4-點選確定

| <b>彭</b> 監理服務報   | <u>運輸業業者管理系統</u>                                                                                                    | - 回到監理服務網                                                                                                    | M 28出 |
|------------------|----------------------------------------------------------------------------------------------------|----------------------------------------------------------------------------------------------------|-------|
| :: 駕駛人資料 / 批次作業  | 其他查詢 👘 會員資料管理 👘                                                                                                    |                                                                                                    |       |
| ╉首頁→駕駛人資料→駕照狀態查詢 |                                                                                                    |                                                                                                    |       |
| 駕照狀態查詢           | 貴單位(                                                                                                    | 規定嗎?                                                                                                    | ●友善列印 |
|                  | 歡迎您加入成為減<br>(以下稱會員服務<br>稱本公司)所建置<br>都應該詳細閱讀 P91(史用條款,這些(史用條款訂)」出9<br>員服務的提供者以及所有使用者的利益,並構成使用<br>之間的契約,會員在查詢任何資料之前,即視為已知該<br>使用條款的所有約定:                                                                       | <ul> <li>提供的服務</li> <li>▲</li> <li>剤」(以下</li> <li>単會員)・</li> <li>ヨ的・是為了保護會</li> <li>者與會員服務提供者</li> <li>⑤、並完全同意本</li> </ul> |       |
|                  | <ul> <li>本人(帳號登載之人員)在查詢駕駛人駕籍資料之前<br/>資料保護法」相關規定,在查詢駕駛人隱私資料之前<br/>意書」。</li> <li>如未徵得他人同意,擅自查詢他人資料,願受所有法</li> <li>本公司係只提供查詢介面,並在會員查詢資料之前<br/>員與駕駛人發生任何法律問題,與本公司無關。</li> <li>當會員按下「同意鈕」之後,表示同意以上之相關係</li> </ul> | • 一切克遵「個人電腦<br>前應先取得「駕駛人同<br>去律責任。<br>有善盡告知責任,如會<br>作業規定。                                                                  |       |
|                  | 同意不同意                                                                                                    | h.                                                                                                    |       |

隱私權政策 | 網站安全政策

# 三.功能查詢

# 1.1駕駛人資料>駕照狀態查詢 (單筆駕駛違規資料查詢)

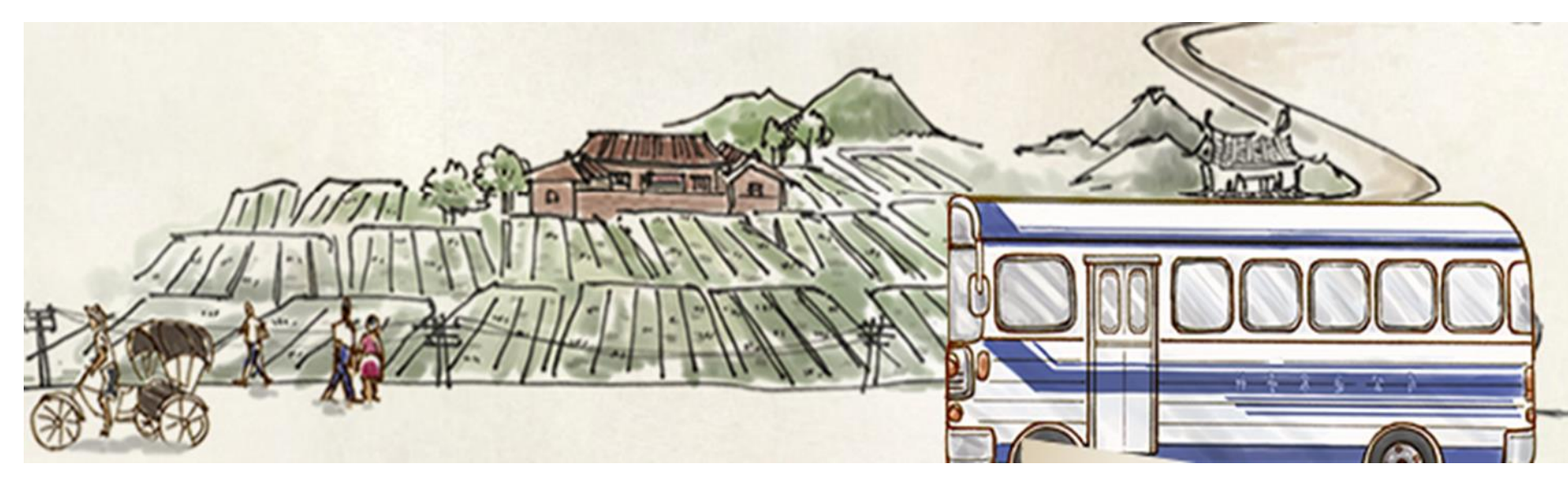

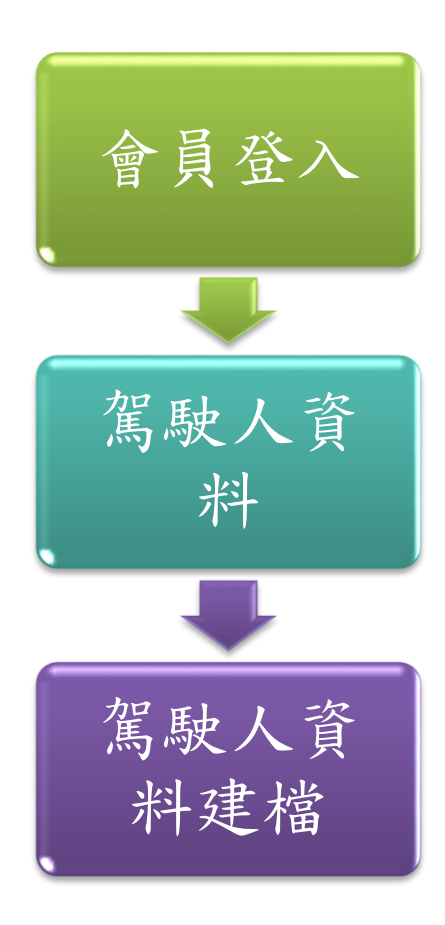

| 局雄中區監埋                                       | 所篤駛入问恵書↩                                |
|----------------------------------------------|-----------------------------------------|
| 本人 经同意<br>因希腊哥恶查约本人在些理單位所登自<br>特立什提,以為浸證 • 。 | (登)有限公司。<br>22第照狀態・1                    |
| 此致 高雄                                        | 師區監理所↩                                  |
| (鎖                                           | <b>(</b> 章)                             |
| 身分證號:                                        | _ 出生日期:                                 |
| 駕照管轄編號:                                      |                                         |
| 住址:                                          | 電話:                                     |
| <u></u> 立案:                                  | 日期:民國 年 月 日。                            |
| ※請注證:請先至系統登部該總設人並本<br>一回講冊送任回時項單所施物          | 資料,然後續把本同堂答及 <mark>候傳</mark> 歸像與約答。<br> |
| ※若未登錄資料,執行重整查詢,請拒本                           | 「「「「」」「「「」」「「」」「「」」「「」」「「」」」「「」」」「」」」「  |
| 僱傭國                                          | 圖係契約書↔                                  |
| 益查                                           | (到職日期)起服務於本公司(                          |
|                                              |                                         |
| 擔任駕駛員職位<br>特立仕機・以為濃證・                        |                                         |
| 此致高雄                                         | 茚區監理所↩                                  |
| 統一部                                          | 扁號:                                     |
| 見見した。                                        | ↓:高雄市。                                  |
| 電                                            |                                         |
| □<br>——汽車駕駛執照影本:                             | 用:                                      |
|                                              | .1                                      |
|                                              |                                         |
| (正面)。                                        | (背面)。                                   |
|                                              |                                         |
|                                              |                                         |
|                                              |                                         |

會員登入登入後,預設進入駕照狀態查詢,開始 作業。輸入所屬駕駛人身分證號及生日後查詢駕 照狀態,並可勾選查詢違規歷史。

| … 回到監理服務網 <b>近程服務網</b> <u>運輸業業者管理系統</u> <u>電輸業業者管理系統</u>                                                                                                    | ж    |
|----------------------------------------------------------------------------------------------------|------|
| ··· 駕駛人資料   批次作業   其他查詢   會員資料管理   Comparison - Comparison - Comparis |      |
| <ul> <li>▲ 首頁, 駕駛人資料, 駕照狀態查詢</li> <li>              第 照 狀 態 查 詢          </li> <li>             最 友 善列      </li> </ul>                                                                                                    | ET I |
| "如果你们的你们就是你们的你们的你们的你们的你们的你们的你们的你们的你们的你们的你们的你们。"<br>"我们们我们们我们们我们们我们们我们们我们们我们们我们们我们们我们们我们们我们们                                                                                                    |      |
| 駕 駛 人證號:<br>駕 駛 人生日:<br>例:民國78年7月2日,請填0780702                                                                                                    |      |
| 駕駛車種: 軸距4公尺以上遊覽車 ▼                                                                                                    |      |
| 管轄編號(汽): (若監理單位核准,可不輸入)                                                                                                    |      |
| 駕駛人姓名: (可選擇性輸入)                                                                                                    |      |
| 查詢違規歷史資料: 🔲 (若要顯示請打勾)                                                                                                    |      |
| 送出查詢資料                                                                                                    |      |
| <mark>隱私權政策 網站安全政策</mark><br>地址:10863臺北市萬華區東園街65號 ♀   電話:0800-080-412(代表號) 全 意見信箱<br>如有監理業務疑問請向全國各監理機關 洽詢<br>交通部公路總局 版權所有 最佳瀏覽畫面1024*768                                                                                                    |      |
|                                                                                                    |      |

| 金融口州    | 1000320 | *注意!不能用有效日期來判斷駕照是否正常*                                 |    | - |
|---------|---------|-------------------------------------------------------|----|---|
|         | 違規      | 未結 (歸書對象:駕駛人) ( 0 ) 筆 (僅供參考,實際情況以監理單位為準)              |    |   |
| 駕照狀態    |         | 駕照種類(職業聯結車)/ 正常                                       |    |   |
| 駕照經歷    |         | 曾客經歷: 0930723 / 職客經歷: 0931117 / 首聯經歷: / 職聯經歷: 0970205 |    |   |
|         |         | 歸責對象:駕駛人違規歷史(僅提供前16筆)                                 |    |   |
| 違規日期    | 應到案日    | 條款                                                    | 狀態 |   |
| 1050128 | 1050228 | 3110003                                               | 結案 |   |
| 1041017 | 1041116 | 3311102                                               | 結案 |   |
| 1040718 | 1040818 | 4810201                                               | 結案 |   |
| 1040630 | 1040730 | 3310809                                               | 結案 |   |
| 1040629 | 1040729 | 6020301                                               | 結案 |   |
| 1040121 | 1040220 | 3010210                                               |    |   |
| 0971227 | 0980111 | 3310815                                               | 郵撥 |   |
| 0970501 | 0970515 | 3330019                                               | 郵撥 |   |

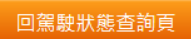

~

# 1.2駕駛人資料>所屬駕駛人管理 (可查詢身分證字號)

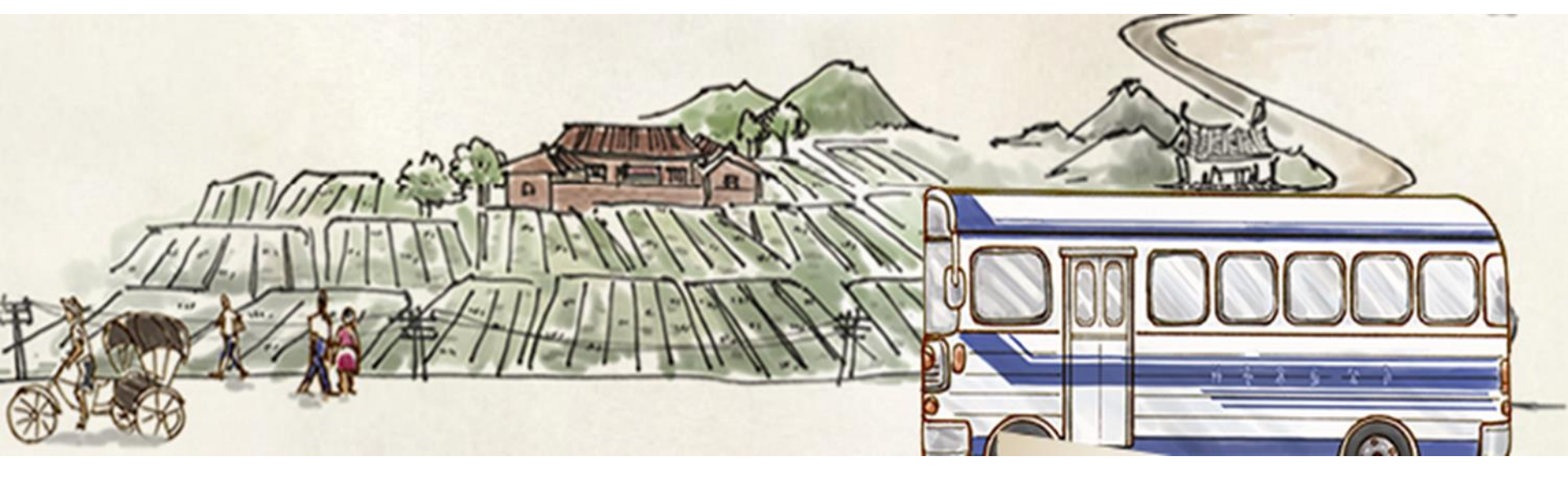

### 駕駛人資料>所屬駕駛人管理(所有駕駛人)Step1-選項<u>列出所有駕駛人</u>點選**下一步 執行作業**

| : 駕駛人資料   批次作業 | 其他查詢   會員資料管理                   | ٩      |
|----------------|---------------------------------|--------|
|                | > 駕駛人資料建檔 > 所屬駕駛人管理 > 駕駛人       |        |
| 所屬駕駛人管理        |                                 | ■ 友善列印 |
|                | 1 ③ 列出所有駕駛人                     |        |
|                | ◎ 查詢 ◎ 修改 ◎ 刪除                  |        |
|                | 駕駛人證號:                          |        |
|                | 駕駛人生日:<br>例:民國78年7月2日,請填0780702 |        |
|                | 下一步執行作業                         |        |

/dis.gov.tw/m3-emv-mk3/industry/trp/driver

# 駕駛人資料>所屬駕駛人管理(所有駕駛人) Step2-所有駕駛人相關資料查詢結果

| . 70 |          | +11      |                                                                                                    |       | 1             | _       | _      |      |            |
|------|----------|----------|----------------------------------------------------------------------------------------------------|-------|---------------|---------|--------|------|------------|
| :篤   | 駅人貢科     | 批火作業   身 | まにしてい そうしょう そうしょう そうしょう そうしょう そうしょう そうしょう そうしょう そうしょう そうしょう そうしょう そうしょう しんしょう しんしょ しんしょ | 貝貧科官埋 |               |         |        |      | ٩          |
| 所屬   | 屬駕駛人     | 管理       |                                                                                                    |       |               |         |        |      | ■ 友善列印     |
|      |          |          |                                                                                                    | 目前貴   | 公司總共登錄(34)名   | 駕駛人     |        |      |            |
| #    | 公司統編     | 駕駛人證號    | 駕駛人姓名                                                                                                    | 生日    | 汽駕管號          | 建檔日期    | 輸入人員   | 雇傭關係 | 監理單位是否核准   |
| 1    | 89996423 |          |                                                                                                    |       | 8000831020422 | 0970416 | 345201 | 是    | 尚未核准/請送同意書 |
| 2    | 89996423 |          |                                                                                                    |       | 8000601030217 | 0970416 | 345201 | 是    | 尚未核准/請送同意書 |
| 3    | 89996423 |          |                                                                                                    |       | 820160990930  | 0970416 | 345201 | 是    | 尚未核准/請送同意書 |
| 4    | 89996423 |          |                                                                                                    |       | 800303990524  | 0970416 | 345201 | 是    | 尚未核准/請送同意書 |
| 5    | 89996423 |          |                                                                                                    |       | 8201441020218 | 0970416 | 345201 | 是    | 尚未核准/請送同意書 |
| 6    | 89996423 |          |                                                                                                    |       | 8201441030206 | 0970416 | 345201 | 是    | 尚未核准/請送同意書 |
| 7    | 89996423 |          |                                                                                                    |       | 8000581010327 | 0970416 | 345201 | 是    | 尚未核准/請送同意書 |
| 8    | 89996423 |          |                                                                                                    |       | 8003421000318 | 0970416 | 345201 | 是    | 尚未核准/請送同意書 |
| 9    | 89996423 |          |                                                                                                    |       | 8000551020313 | 0970416 | 345201 | 是    | 尚未核准/請送同意書 |
| 10   | 89996423 |          |                                                                                                    |       | 8003421000628 | 0970416 | 345201 | 是    | 尚未核准/請送同意書 |

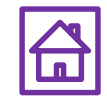

駕駛人資料>所屬駕駛人管理(個別駕駛人)Step1-選項"查詢"須輸入駕駛人證號/駕駛人生日,點 選下一步 執行作業,

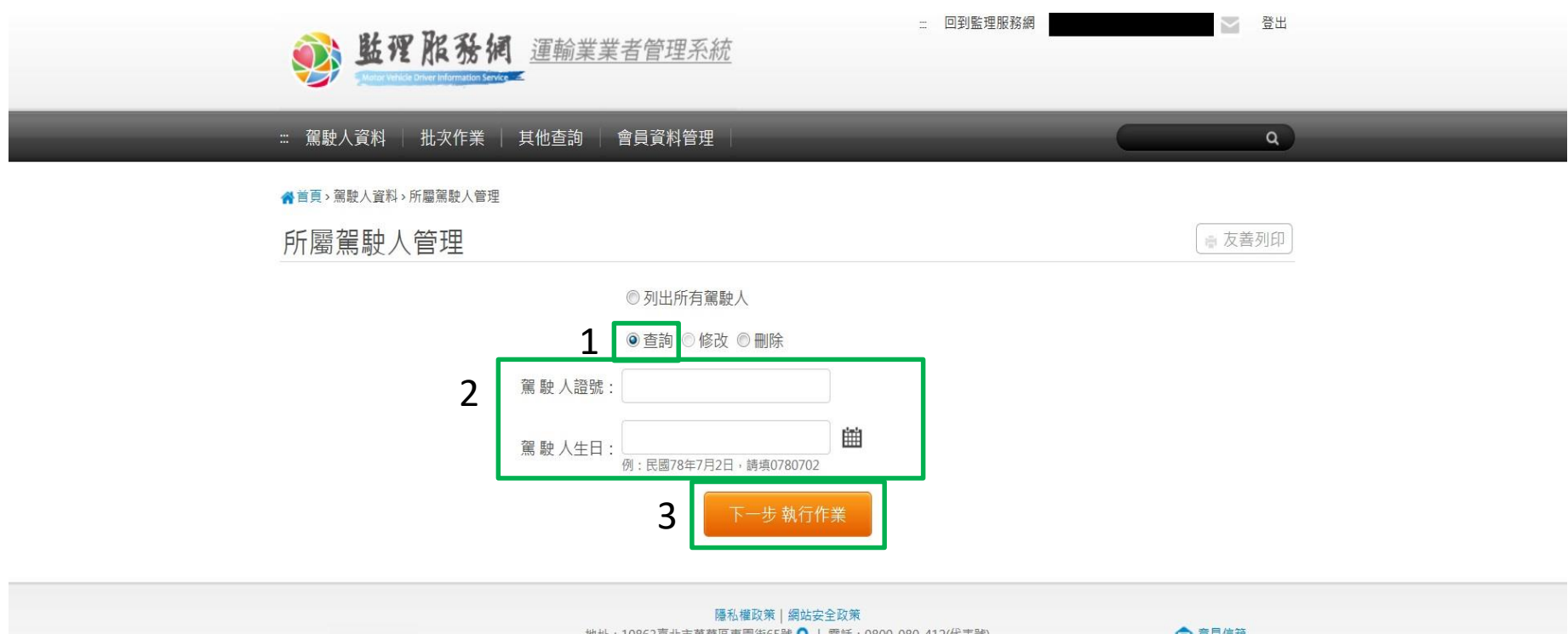

地址:10863臺北市萬華區東園街65號 ♀ | 電話:0800-080-412(代表號) 如有監理業務疑問請向全國各監理機關 洽詢 交通部公路總局版權所有 最佳瀏覽書面1024\*768

□ 意見信箱

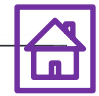

# 駕駛人資料>所屬駕駛人管理(個別駕駛人) Step2-該駕駛人相關資料查詢結果

| 影響服務網                     | 運輸業業                                                                                                    | 者管理      | 登出    |        |       |               |  |  |  |
|---------------------------|----------------------------------------------------------------------------------------------------|----------|-------|--------|-------|---------------|--|--|--|
| ∷ 駕駛人資料 │ 批次作業 │ ⋮        | ः: 駕駛人資料 │ 批次作業 │ 其他查詢 │ 會員資料管理 │                                                                                                 |          |       |        |       |               |  |  |  |
| ★首頁>駕駛人資料>所屬駕駛人管理 所屬駕駛人管理 | ★首頁>駕駛人資料>所屬駕駛人管理 所屬駕駛人管理 豪友善列的                                                                                                   |          |       |        |       |               |  |  |  |
|                           | 單筆查詢結果如下                                                                                                    |          |       |        |       |               |  |  |  |
|                           | 公司統編                                                                                                    | 89996423 | 駕駛人證號 |        | 駕駛人姓名 |               |  |  |  |
|                           | 駕駛人生日                                                                                                    |          | 所轄單位  | 高雄區監理所 | 汽駕管編號 | 8000551020506 |  |  |  |
|                           | 建檔日期                                                                                                    | 0960510  | 建檔時間  | 170104 | 建檔人員  | 345201        |  |  |  |
|                           | 回所屬駕駛人管理                                                                                                    |          |       |        |       |               |  |  |  |
|                           | <mark>陽私權政策 網站安全政策</mark><br>地址:10863臺北市萬華區東國街65號 ♀   電話:0800-080-412(代表號)<br>如有監理業務疑問請向全國各監理機關 洽詢<br>交通部公路總局 版權所有 最佳瀏覽畫面1024*768 |          |       |        |       |               |  |  |  |

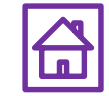

# 三.功能查詢

#### 2. 駕駛人駕照狀態異常主動通知

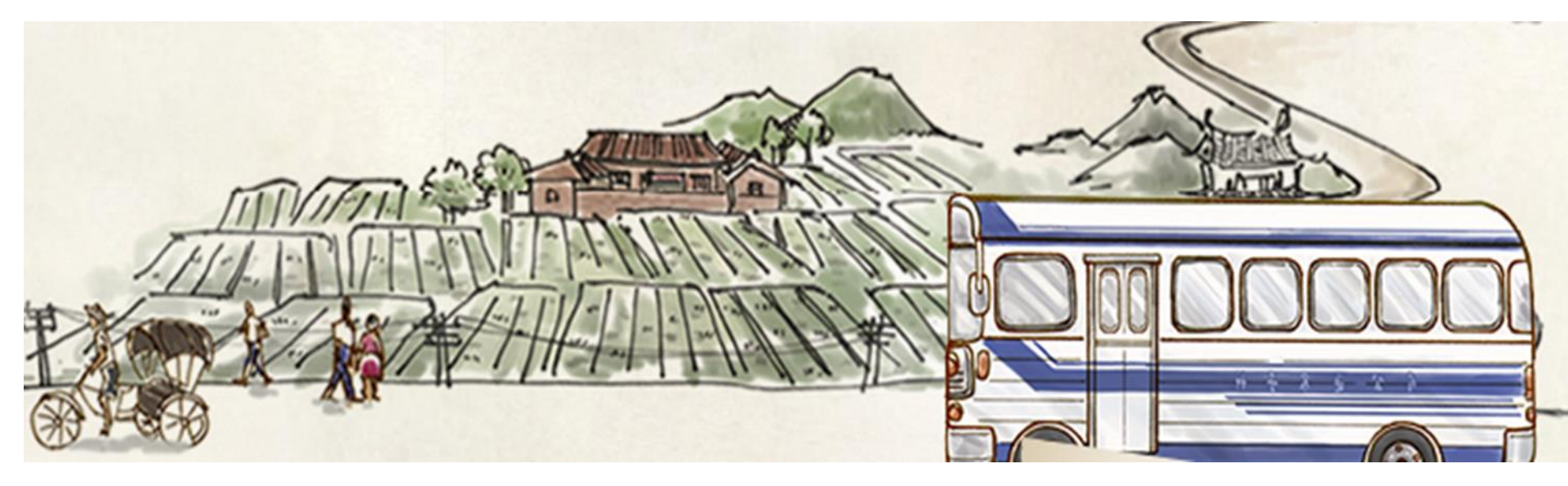

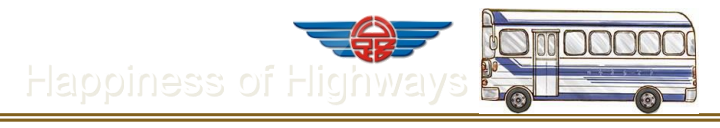

附件1

#### 公路監理服務網-運輸業者系統帳號申請表 ※本表填寫完之後,送交所轄監理單位※

| 公司名稱:       |      |        |    |  |  |  |
|-------------|------|--------|----|--|--|--|
| 統一編號(註一):   |      |        |    |  |  |  |
| 聯絡人:        |      |        |    |  |  |  |
| 地址:         |      |        |    |  |  |  |
| 聯絡電話:       |      |        |    |  |  |  |
| 傳真電話:       |      |        |    |  |  |  |
| Email (註二): |      |        |    |  |  |  |
| ⑦ 不數填寫請自行影印 |      |        |    |  |  |  |
| 公司大小章       | 5    | 整理單位核章 |    |  |  |  |
|             | 承辦單位 | 會辦單位   | 決行 |  |  |  |
|             |      |        |    |  |  |  |
|             |      |        |    |  |  |  |
|             |      |        |    |  |  |  |
|             |      |        |    |  |  |  |
| 填表日期 年 月 日  | 7    |        |    |  |  |  |

\*註一:統一編號為登入時的帳號。

\*註二:登入密碼會於申請完成之後以 Email 寄給貴公司,請填寫正常使用中的信箱。

\*填完完畢,【讀交付 貴公司管轄之監理單位 】,監理單位核完章之後→

\*正本讀郵寄:106台北市大安區信義路4段88號A棟4樓交通監理處四科李先生收

|                         | 申 詩                     | + *                 |                        | 附件 2              |
|-------------------------|-------------------------|---------------------|------------------------|-------------------|
| 上心时在心地的                 | 81 R . # 40             |                     | محمد المعالم المراجد م | 19 at 41 07 .     |
| 本公司(行)所將為<br>加太廢柴油品扣、品( | <b>联員,</b> 兼理<br>计) 結準能 | · 问意宣极用<br>. 味, 诗口。 | 「行有之職業<br>日工調性(a-m     | 為駛稅照,<br>(ail)酒如本 |
| 公司(行)。                  | and a set of the log    | and a subsection    | et shutten             | a11/2000-0-4-     |
| 本公司(行)瞭解本               | 項申請為便                   | 民服務性質               | <b>〔</b> ,不得做為         | 免除管理責             |
| 任之依據。該駕駛人若              | 為離職或申                   | 請人資料募               | <b>景動,本</b> 公司         | (行)亦將主            |
| 動以書面通知貴單位,              | 若有違反個                   | 人資料保護               | 蔓法或其他相                 | 關法令,願             |
| 負一切法律責任,檢送              | 驾驶员名册                   | 及驾驶人同               | ]意書各乙份                 | •                 |
| 特立此書,以為憑證。<br>此 致       |                         |                     |                        |                   |
| 監理                      | 所                       | 監理站                 |                        |                   |
| 申請人(即雇主):               |                         | (                   | 公司簽章)                  |                   |
| 統一編號:                   |                         |                     |                        |                   |
| 地址:                     |                         |                     |                        |                   |
| 公司電話:                   |                         |                     |                        |                   |
| 手機號碼:                   |                         |                     |                        |                   |
| 電子郵件:                   |                         |                     |                        |                   |
| 申請日期:中華民國               | 年                       | 月                   | B                      | -                 |
|                         |                         |                     |                        | •                 |

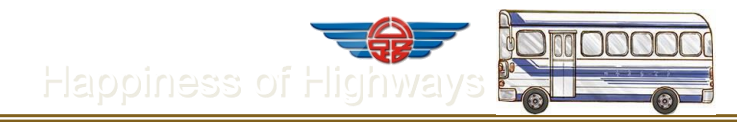

申請事項(請勾選)

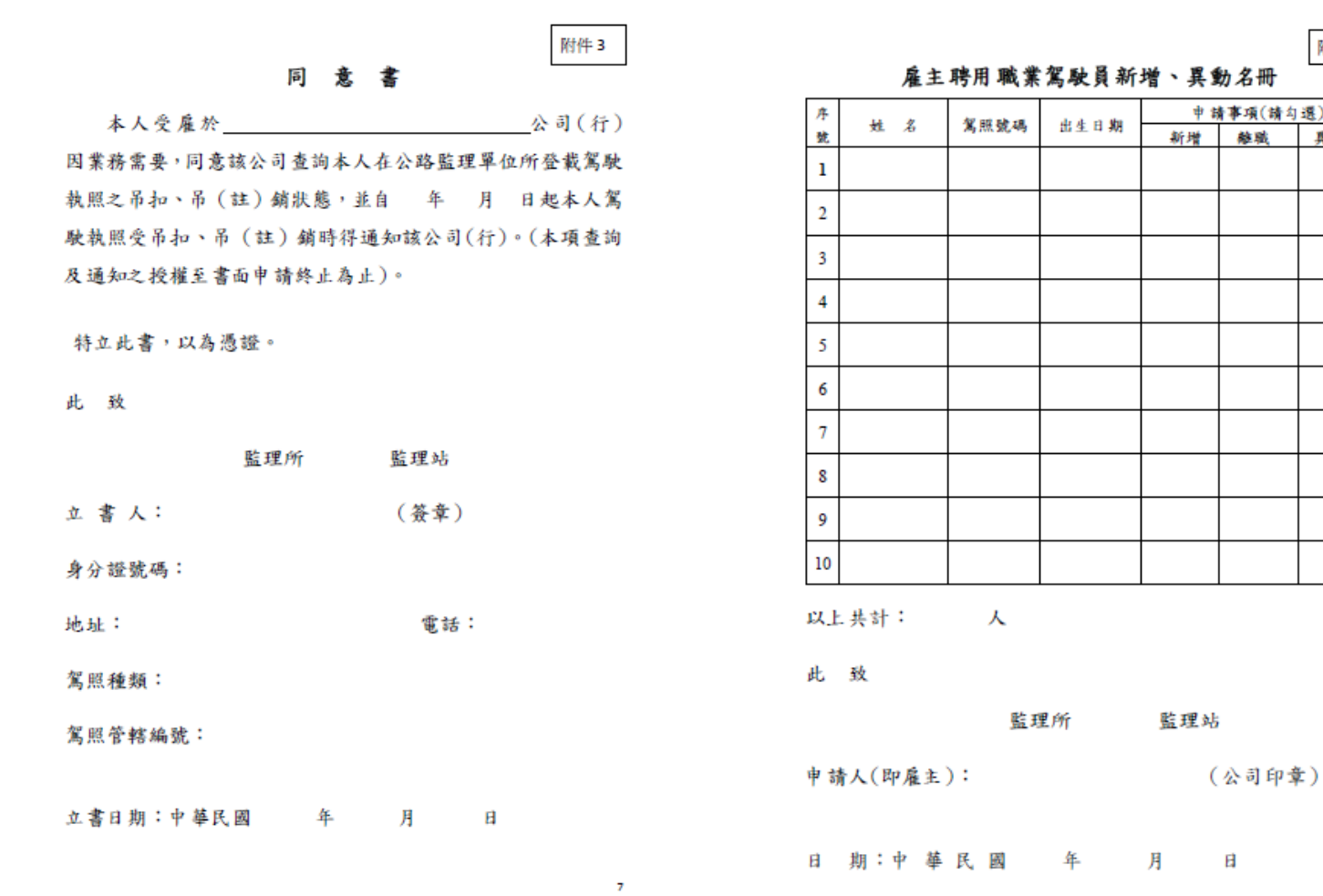

附件 4

#### 雇主聘用職業駕駛員新增、異動名冊

出生日期 新增 離職 異動 監理所 監理站

8

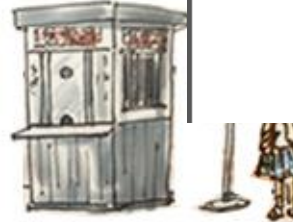

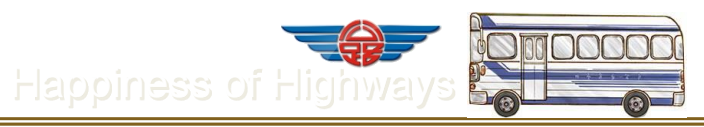

| 整件   透 学 M3           · · · · · · · · · · · · · · ·                                                            | ● 規則・<br>単<br>のneNote<br>● 動作・<br>移動<br>移動 | ◎ 標示為未讀取                                   | <ul> <li>● 書換</li> <li>● 書類</li> <li>● 相關的</li> <li>● 建取</li> <li>● 建取</li> <li>● 建取</li> <li>● 通取</li> <li>● 通取</li> <li>● 通取</li> <li>● 通取</li> <li>● 通取</li> </ul> | ●<br>願示比例<br>願示比例<br>15 (週三)下午1 |
|----------------------------------------------------------------------------------------------------|--------------------------------------------|--------------------------------------------|----------------------------------------------------------------------------------------------------|---------------------------------|
| <ul> <li>ftp_admin@n3.mvdis.gov.tw</li> <li>ft: Cry0273@thb.gov.tw</li> <li>億興交通股份有限公司駕駛[吳至哲]駕照失效通知</li> </ul> |                                            |                                            | 寄件日期: 2015/7/                                                                                                    | 15 (週三) 下午 1                    |
| <ul> <li>≧ cyi0273@thb.gov.tw</li> <li>@ 備興交通股份有限公司駕駛[與至哲]駕照失效通知</li> </ul>                                    |                                            |                                            | WITLING, 2013/7/                                                                                                    | 10 (03=) 1.4.1                  |
| 億興交通股份有限公司駕駛[吳至哲]駕照失效通知                                                                                        |                                            |                                            |                                                                                                    |                                 |
|                                                                                                    |                                            |                                            |                                                                                                    |                                 |
| 121 141 161 181 1101 1121 1141 1161 1181 1201 1221 1241 1261 126                                               | 8) (30) (32) (34) (3                       | 361 (381 (40) (42) (44) (46                | a (48) 1501 1521 1541 1                                                                                                    | 561 1581 1601]                  |
|                                                                                                    | 加助, \\ 在或吧,                                | 実施におけるに見るがなり                               |                                                                                                    |                                 |
| 公司雇用駕駛人:吳ၮ屬照已於 104/07/14 失效・請通知禁止                                                                              | 駕駛、以免受罰。                                   | 嘉義區監理所關心您!                                 |                                                                                                    |                                 |
|                                                                                                    |                                            | 为自有关6年111111111111111111111111111111111111 |                                                                                                    |                                 |
|                                                                                                    |                                            |                                            |                                                                                                    |                                 |
|                                                                                                    |                                            |                                            |                                                                                                    |                                 |
|                                                                                                    |                                            |                                            |                                                                                                    |                                 |
|                                                                                                    |                                            |                                            |                                                                                                    |                                 |
|                                                                                                    |                                            |                                            |                                                                                                    |                                 |
|                                                                                                    |                                            |                                            |                                                                                                    |                                 |
|                                                                                                    |                                            |                                            |                                                                                                    |                                 |
|                                                                                                    |                                            |                                            |                                                                                                    |                                 |
|                                                                                                    |                                            |                                            |                                                                                                    |                                 |
|                                                                                                    |                                            |                                            |                                                                                                    |                                 |
|                                                                                                    |                                            |                                            |                                                                                                    |                                 |
|                                                                                                    |                                            |                                            |                                                                                                    |                                 |
|                                                                                                    |                                            |                                            |                                                                                                    |                                 |
|                                                                                                    |                                            |                                            |                                                                                                    |                                 |
|                                                                                                    |                                            |                                            |                                                                                                    |                                 |
|                                                                                                    |                                            |                                            |                                                                                                    |                                 |
|                                                                                                    |                                            |                                            |                                                                                                    |                                 |
|                                                                                                    |                                            |                                            |                                                                                                    |                                 |
|                                                                                                    |                                            |                                            |                                                                                                    |                                 |
|                                                                                                    |                                            |                                            |                                                                                                    |                                 |
|                                                                                                    |                                            |                                            |                                                                                                    |                                 |
|                                                                                                    |                                            |                                            |                                                                                                    |                                 |
|                                                                                                    |                                            |                                            |                                                                                                    |                                 |
|                                                                                                    |                                            |                                            |                                                                                                    |                                 |
|                                                                                                    |                                            |                                            |                                                                                                    |                                 |
|                                                                                                    |                                            |                                            |                                                                                                    |                                 |
|                                                                                                    |                                            |                                            |                                                                                                    |                                 |
|                                                                                                    |                                            |                                            |                                                                                                    |                                 |
|                                                                                                    |                                            |                                            |                                                                                                    |                                 |
|                                                                                                    |                                            |                                            |                                                                                                    |                                 |
|                                                                                                    |                                            |                                            |                                                                                                    |                                 |
|                                                                                                    |                                            |                                            |                                                                                                    | 14-00                           |

# 三.功能查詢

#### 3. 車輛、停車場清冊查詢

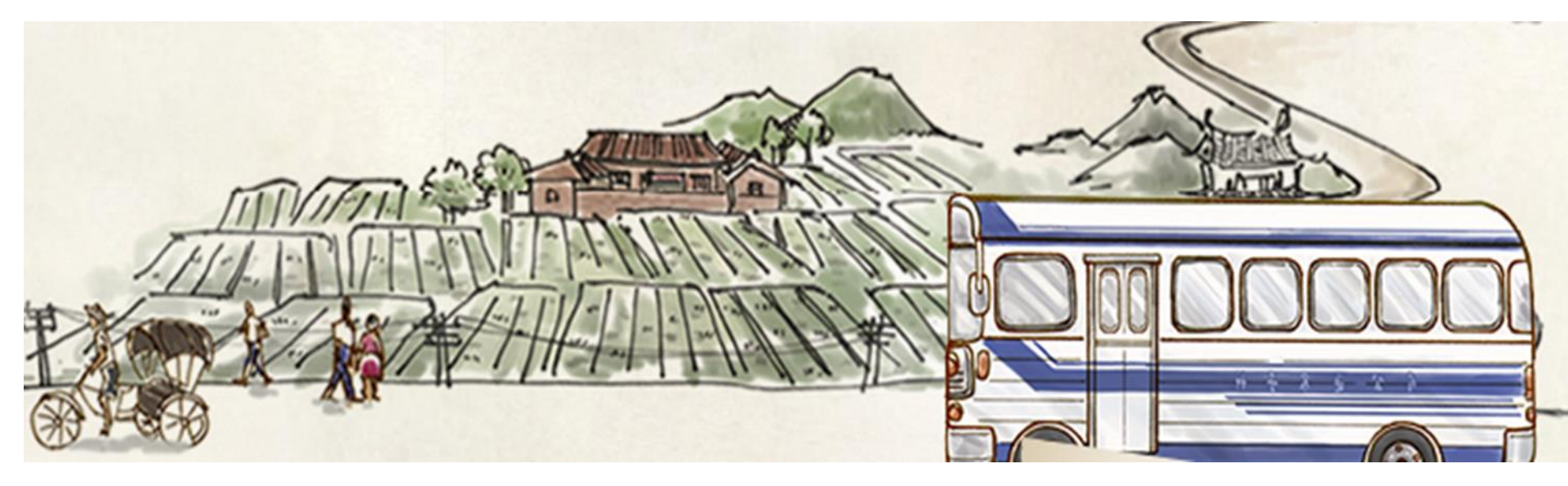

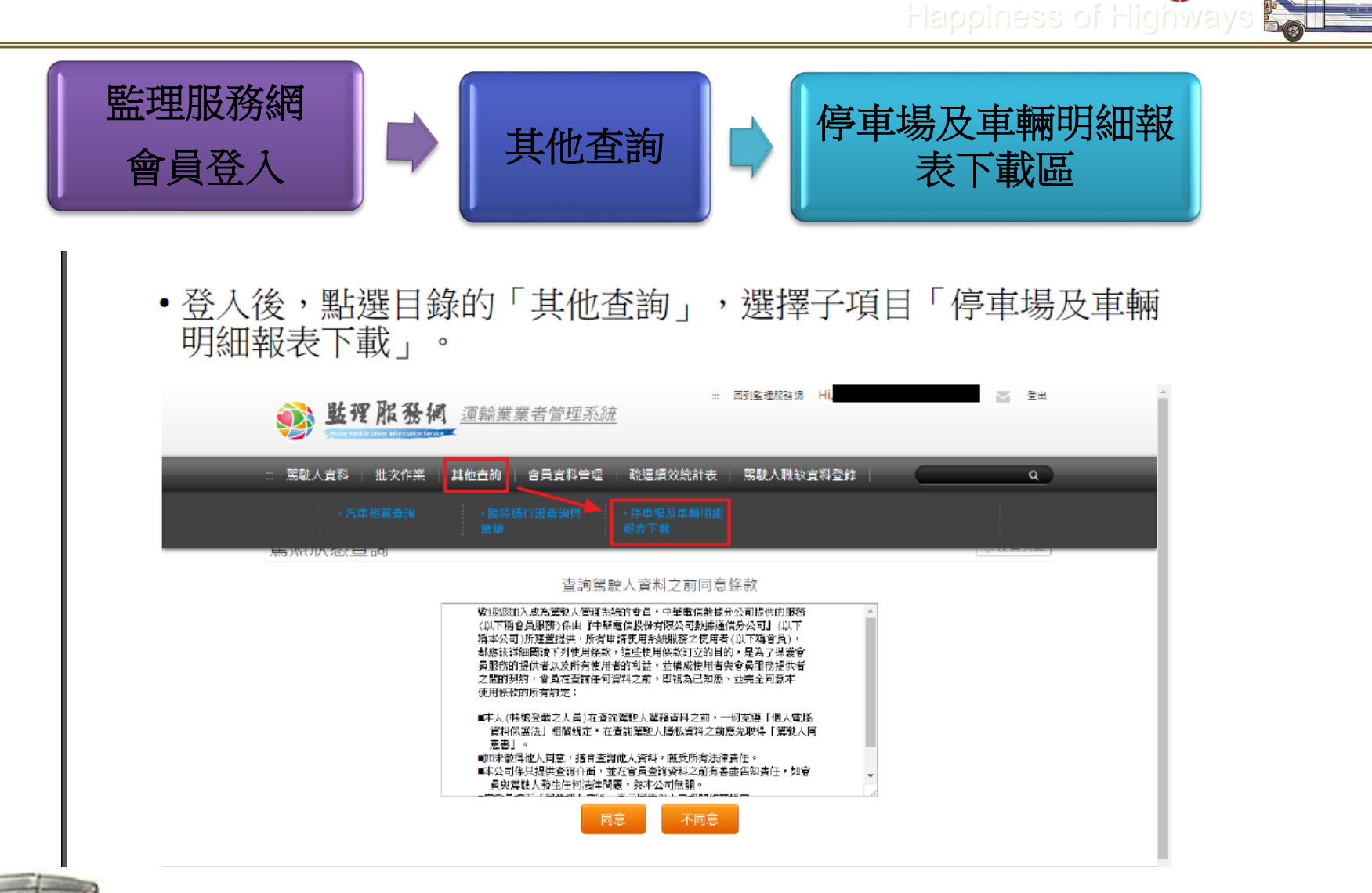

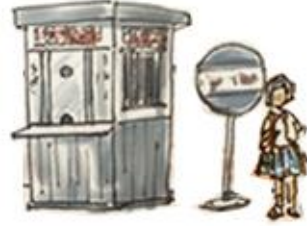

# 四.批次作業>整批查詢挑檔 \*每月至少挑檔檢視所屬駕駛駕照狀態是否 異常1次\*

(整批駕駛違規資料查詢)

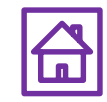

# 批次作業>整批查詢挑檔Stepl-點選查詢所屬 駕駛人資料

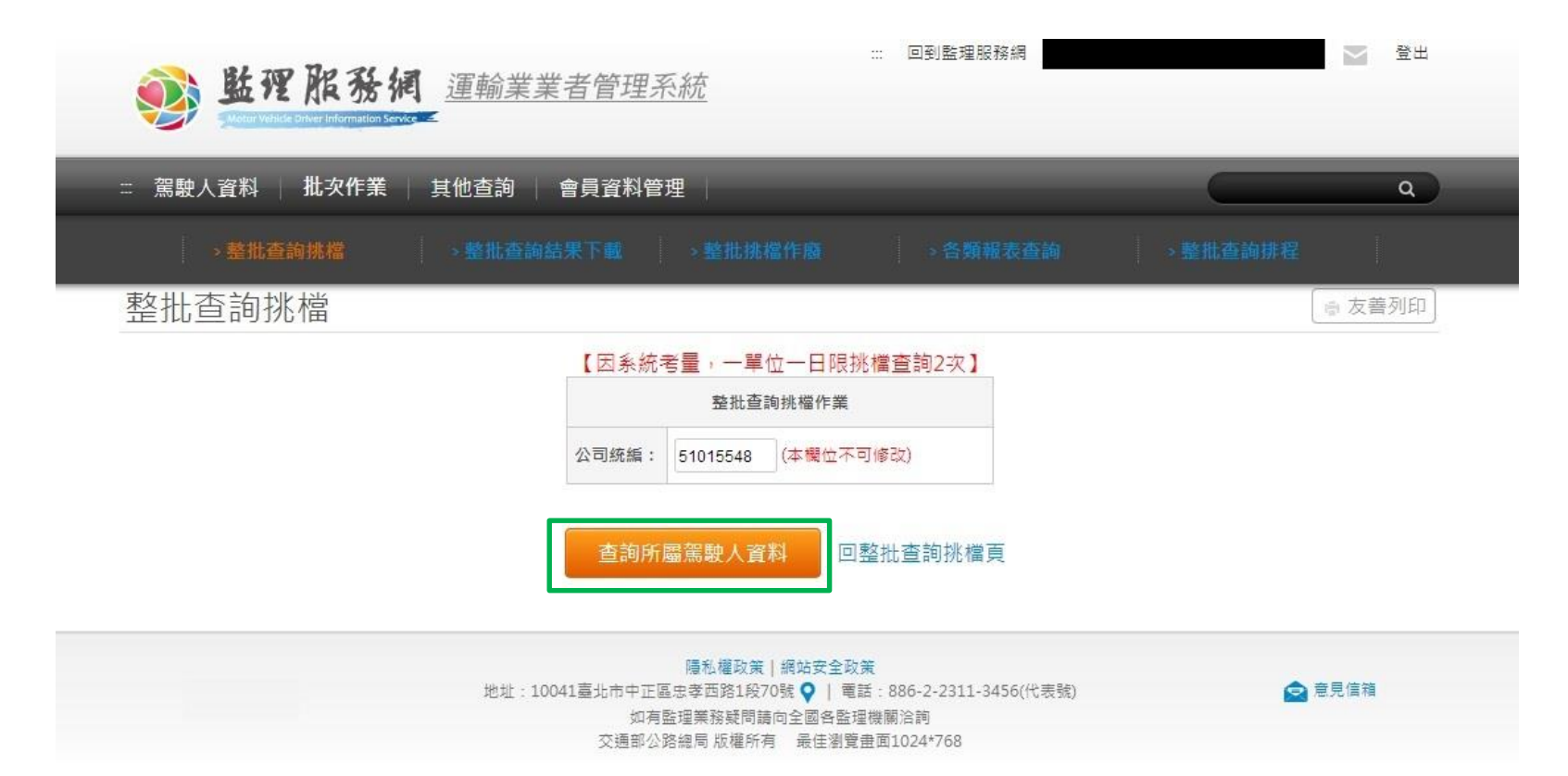

vdis.gov.tw/m3-emv-mk3/industry/trp/file

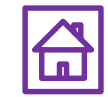

批次作業>整批查詢挑檔Step2-所有駕駛人挑檔資 料查詢結果,下拉至頁面最下方點選執行挑檔作 業

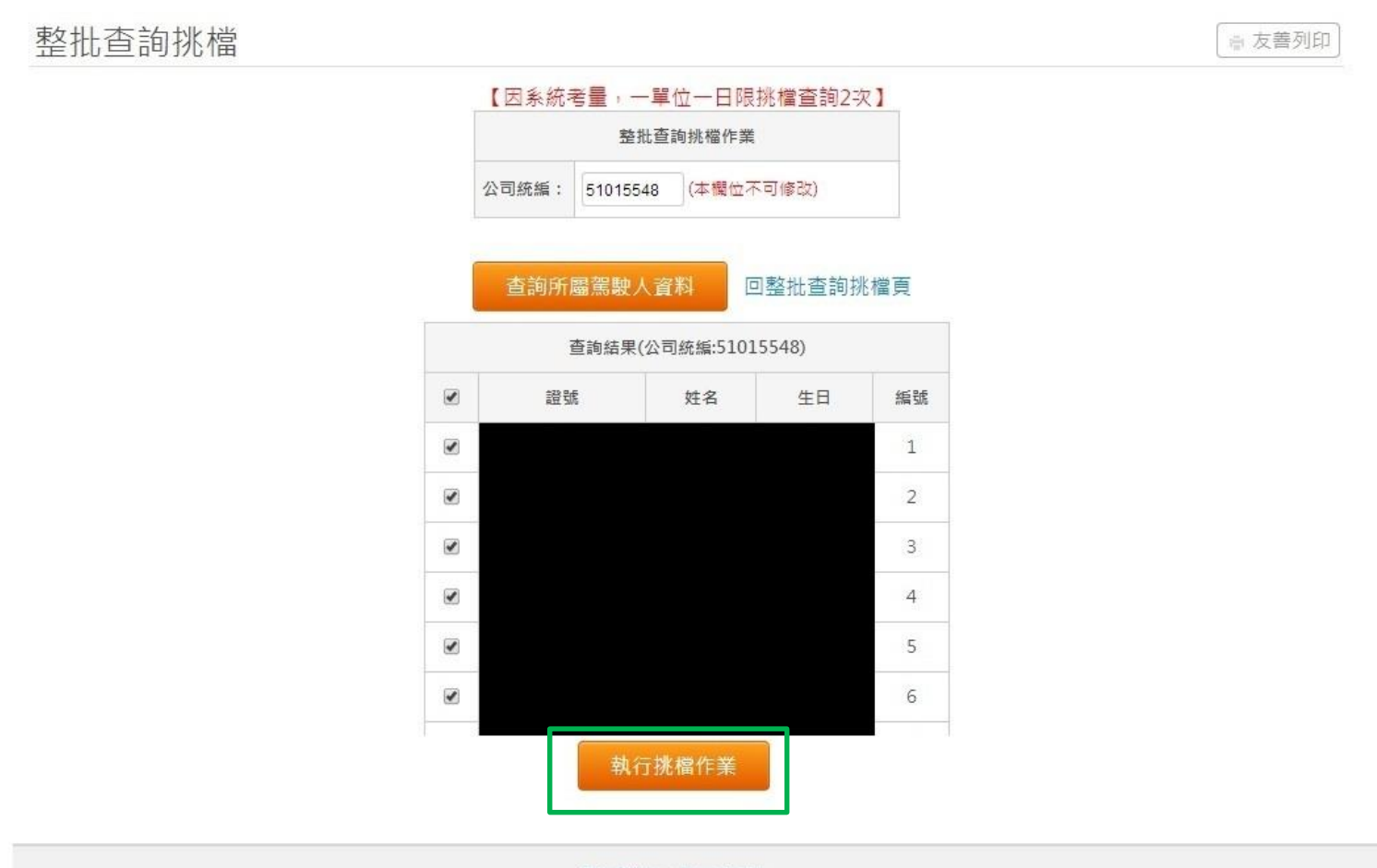

隱私權政策 | 網站安全政策

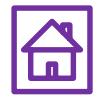

批次作業>整批查詢挑檔Step3-頁面提示挑檔作業 執行結果。可續至批次作業>整批查詢結果下載挑 檔結果

| 批查詢抄 | 5.檔                                                       | □ 友善列印 |
|------|-----------------------------------------------------------|--------|
|      | 【因系統考量,一單位一日限挑檔查詢2次】                                      |        |
|      | 執行結果                                                      |        |
| 成功筆數 | 2097筆;本次挑權的系統序號為(62),請記住此序號,以方便日後臺詢資料                     |        |
| 失敗筆數 | 0筆; 本次挑權都成功·沒有失敗的!!                                       |        |
| 失敗明細 | 證號 失敗原因                                                   |        |
|      | 挑檔作業已完成(請參照成功/失敗筆數),請於稍後列印查詢結果報表                          |        |
|      | 注意!!本次挑檔的序號為62,請記住此號碼做為日後查詢之用!!                           |        |
|      | 注意~~本交挑檔成功<br>注意~~本次挑檔成功<br>挑檔作業已完成,可登出本系統<br>系統會自動進行查詢作業 |        |
|      | 回整批查詢挑檔頁                                                  |        |

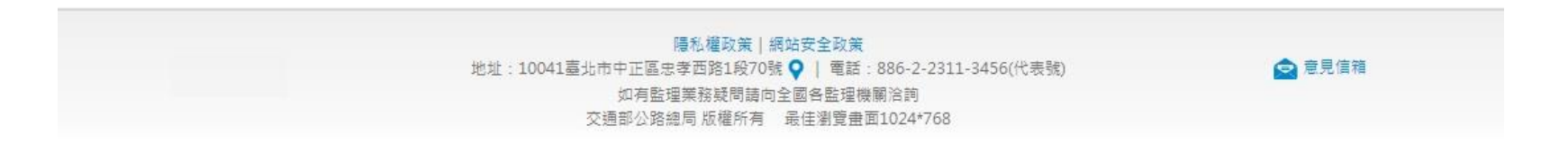

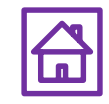

# 4.3批次作業>整批查詢結果下載

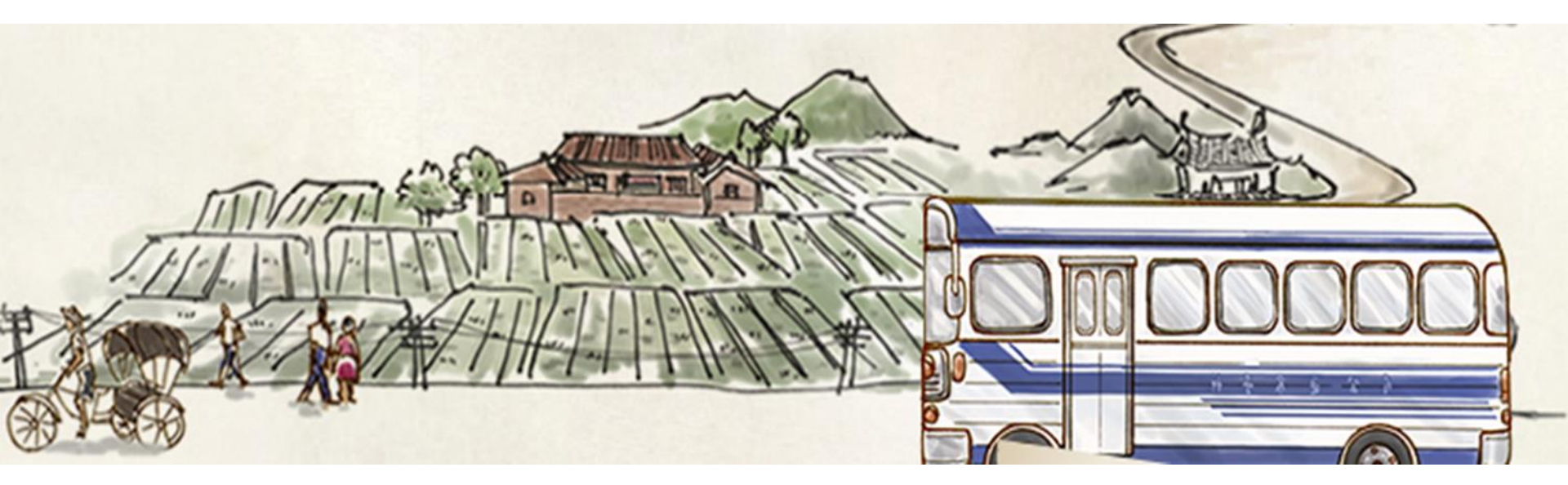

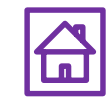

批次作業>整批查詢結果下載Stepl-完成整批查詢挑檔後, 可在<u>查詢結果下載(壓縮解密)</u>下載挑檔檔案(解壓縮密碼為 統一編號)。如顯示檔案產生中,請稍後再試。

| <ul> <li></li></ul>                                                          | 載 - Windov<br>/m3-emv-n | ws Internet Explorer<br>nk3/industry/trp/dw | vnld                                         | BULL N                               |                                  | × 8 Google 搜尋      | <u>×</u> ت  | • |
|------------------------------------------------------------------------------|-------------------------|---------------------------------------------|----------------------------------------------|--------------------------------------|----------------------------------|--------------------|-------------|---|
| 我的最愛      读      读      读      和得更多附加元件      受      公文管理系統      愛      KISS2 |                         |                                             |                                              |                                      |                                  |                    |             |   |
| 🥶 監理服務網運輸業業者端 - 整批查詢                                                         |                         |                                             |                                              |                                      | 🟠 🕶 🔝 👻 🖃 🎼                      | P ▼ 網頁(P) ▼ 安全性(S) | )▼ 工具(0)▼ 🕢 | • |
| :: 駕駛人資料   批次作業   扌                                                          | ま他查詢                    | 會員資料管理                                      | 理                                            | -                                    | _                                |                    | ٩           | * |
| 希首頁 > 批次作業 > 整批查詢結果下載                                                        |                         |                                             |                                              |                                      |                                  |                    |             |   |
| 整批查詢結果下載                                                                     |                         |                                             |                                              |                                      |                                  |                    | ■ 友善列印      |   |
|                                                                              | 目前<br>若查詢編              | 《整批查詢結界<br>系統待查詢案件:<br>吉果還沒有出來<br>這         | 是若現發有異常<br>共(0)筆/約(0)分<br>,您可登出系統<br>查詢曾經整批排 | ,請再用單≦<br>〕鐘之後可以<br>號,晚一點再[<br>匙檔的序號 | 筆查詢1次》<br>完成整個查詢作業<br>回來系統下載資料 。 |                    |             |   |
|                                                                              | 整批挑檔序號表                 |                                             |                                              |                                      |                                  |                    |             |   |
|                                                                              | 挑檔序號                    | 挑檔日期/時間                                     | 處理結果                                         | 查詢結果下載                               | 查詢結果下載(壓縮加密)                     |                    |             |   |
|                                                                              | 4173                    | 1031028/000000                              | 挑檔作廢                                         |                                      | 挑檔作廢                             |                    |             | = |
|                                                                              | 3436                    | 1031003/161415                              | 資料已查詢完畢                                      | (                                    | 《按我下載檔案ZIP》                      |                    |             |   |
|                                                                              | 1967                    | 1030825/134940                              | 資料已查詢完畢                                      |                                      | 《按我下載檔案ZIP》                      |                    |             |   |
|                                                                              | 1486                    | 1030808/095645                              | 資料已查詢完畢                                      |                                      | 《按我下載檔案ZIP》                      |                    |             |   |
|                                                                              | 988                     | 1030728/085810                              | 資料已查詢完畢                                      |                                      | 《按我下載檔案ZIP》                      |                    |             |   |
|                                                                              | 774                     | 1030718/165520                              | 資料已查詢完畢                                      |                                      | 《按我下載檔案ZIP》                      | _                  |             |   |
|                                                                              | 769                     | 1030718/162716                              | 資料已查詢完畢                                      |                                      | 《按我下載檔案ZIP》                      |                    |             |   |
| 重要,                                                                          | 100/12/0                | 01起提供加密壓                                    | 「縮查詢結果檔                                      | 案下載, 解 <b>屢</b>                      | 壓縮密碼為您的【統−                       | -編號】               |             |   |
|                                                                              |                         | 注意,僅提供                                      | 近半年 <b>(6個月)</b> :                           | 或最近30筆的                              | 的查詢檔案                            |                    |             |   |

完成

🔩 🔻 🔍 125% 🗖

🔮 網際網路 | 受保護模式: 關閉

#### 批次作業>整批查詢結果下載Step2-輸入密碼解 壓縮後為Excel檔案,用以檢視駕照狀態等資訊, 每月請至少挑檔檢視1次。

| 🗶 1031003_84951209_3436 [相容模式] - Microsoft Excel |                                        |                         |                           |                     |                     |                                      |         | X              |       |          |
|--------------------------------------------------|----------------------------------------|-------------------------|---------------------------|---------------------|---------------------|--------------------------------------|---------|----------------|-------|----------|
| 檔案 常用 插入                                         | 版面配置 2                                 | 公式 資料 校開                | 檢視 開發人員 Ac                | robat               |                     |                                      |         |                | ۵ 🕜 🗆 | <b>J</b> |
| 標準模式<br>整頁模式<br>回 全                              | ት頁預覽<br>目訂檢視模式<br>È螢幕                  | 尺規 ☑ 資料編輯列 各線 ☑ 標題      | ごごごごごごごごごごごごごごごごごごごごごごごごご | <ul> <li></li></ul> | 割<br> 藏視窗<br> 消隱藏視窗 | 11)<br>回:<br>回:<br>正:<br>儲存<br>可:工作環 | ┃       | 窗 巨集           |       |          |
| 沽貝薄檢視                                            |                                        | 顯示                      | 顯不比例                      |                     | 視齒                  |                                      |         | 巨集             |       |          |
|                                                  |                                        |                         |                           |                     |                     |                                      |         |                |       |          |
| E20                                              | • (*                                   | f <sub>sc</sub>         |                           |                     |                     |                                      | 1       |                |       | ~        |
| A                                                | В                                      | C D                     | E                         | F                   | G                   | Н                                    | I       | J              | K     |          |
| 1 本檔案僅供參考!                                       | !請與報表查詢核                               | 對!!確保資料之完               | 整性!!                      |                     | 1                   |                                      |         |                |       |          |
| 2 公司名稱 駕                                         | 駛員証號 駕駛                                | 員姓名 汽管編號                | 半年内累積記點數                  | 批次代碼                | 駕照狀態貧               | 胃駛種類者                                | 審驗日期    | 查詢日期/時間        | 違規未結  | 的;       |
| 3 00有限公司 F*                                      | ****5604 李00                           | ) 427******             | •••• 0                    | 3436                | 正常界                 | 戰客 1                                 | 050830  | 1031003/161806 | 0     | _        |
| 4 00有限公司 F*                                      | ****7925 林00                           | ) <u>418******</u>      | *** 0                     | 3436                | 正常                  | 殿客 1                                 | 040918  | 1031003/161807 | 0     |          |
| 5 00有限公司 H*                                      | ****4393 林00                           | 520******               |                           | 3436                | 正常 耶                | 戦聯結 1                                | 040505  | 1031003/161807 | 0     |          |
| 6 00有限公司 H*                                      | ****3593 林00                           | 535******               | 0                         | 3436                | 正常 単                | 戢聯結<br>1970年                         | 004400  | 1031003/161807 | 0     |          |
| 7 00 有限公司 F*                                     | 林心(1370 下)                             | 465******               |                           | 3436                | 止常 単                | 戦 聯 結                                | 031126  | 1031003/161808 | 0     |          |
| 8 00 有限公司 H*                                     | ****4773 張00                           | ) 535******             |                           | 3436                | 止吊 単                | 戦 聯 結                                | 050624  | 1031003/161808 | 0     |          |
| 9 00 有限公司 0*                                     | ************************************** | 428                     | *** 0                     | 3436                | 止吊 単                | 戦闘論                                  | 806060  | 1031003/161808 | 0     |          |
| 10 00/有限公司 A*                                    | ·····································  | ) 400 <sup></sup>       | *** 0                     | 3430                | 止吊 唯                | 戦谷 し                                 | 070240  | 1031003/161809 | 0     |          |
| 11 00/有限公司 V*                                    | 1204 /馬00                              | 0 100                   |                           | 3430                | 止吊 非                | 戦 肺 船                                | 0000040 | 1031003/161809 | 0     |          |
| 12 00 有限公司 F**                                   | *****3147 寅00                          | 044*******              | 1(日期1030927, 點要           | (記1點) 3430          | 止吊 幣                | 戦合                                   | 000310  | 1031003/161809 | 0     |          |
| 13 00/有限公司 A*                                    | ****0794 \$00                          | 211                     | *** 0                     | 3430                | 正吊 唯                | 或谷<br>M 1992年                        | 040501  | 1031003/161809 | 0     |          |
| 14 00 有限公司 1                                     | 0/04 現00                               | ) 211<br>) 011********* | *** 0                     | 3430                | 正吊 叩                | 較聊%6<br>她在                           | 060415  | 1031003/101010 | 0     |          |
| 15 00/月限公司 E                                     | 3101 2000                              | 211                     | 0                         | 3430                | 止吊 4                | <b>戦谷</b>                            | 1000415 | 1031003/101010 | U     |          |
| 17                                               |                                        |                         |                           |                     |                     |                                      |         |                |       |          |
| 18                                               |                                        |                         |                           |                     |                     |                                      |         |                |       |          |
| 19                                               |                                        |                         |                           |                     |                     |                                      |         |                |       |          |
| 20                                               |                                        |                         |                           |                     |                     |                                      |         |                |       |          |
| 21                                               |                                        |                         |                           | i                   |                     |                                      |         |                |       |          |
| 22                                               |                                        |                         |                           |                     |                     |                                      |         |                |       |          |
| 23                                               |                                        |                         |                           |                     |                     |                                      |         |                |       |          |
| 24                                               |                                        |                         |                           |                     |                     |                                      |         |                |       |          |
| 25                                               |                                        |                         |                           |                     |                     |                                      |         |                |       |          |
| 26                                               |                                        |                         |                           |                     |                     |                                      |         |                |       |          |
| 27                                               |                                        |                         |                           |                     |                     |                                      |         |                |       |          |
| 28                                               |                                        |                         |                           |                     |                     |                                      |         |                |       |          |
| 29                                               |                                        |                         |                           |                     |                     |                                      |         |                |       |          |
| 30                                               |                                        |                         |                           |                     |                     |                                      |         |                |       |          |
| 31                                               |                                        |                         |                           |                     |                     |                                      |         |                |       |          |
| JZ                                               | 7                                      |                         |                           |                     | 4                   |                                      |         |                |       |          |
|                                                  |                                        |                         |                           |                     |                     |                                      |         |                |       |          |

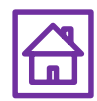

# 批次作業>整批挑檔作廢

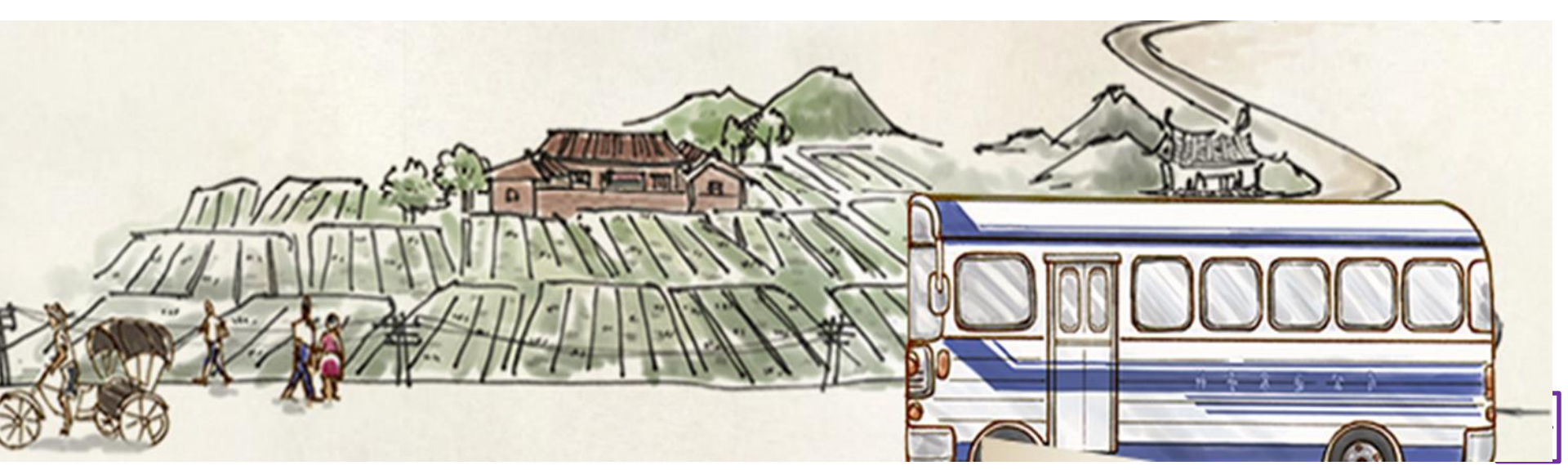

# 批次作業>整批挑檔作廢Step1-勾選<u>是否作廢</u>, 即可點選**提交作廢作業**

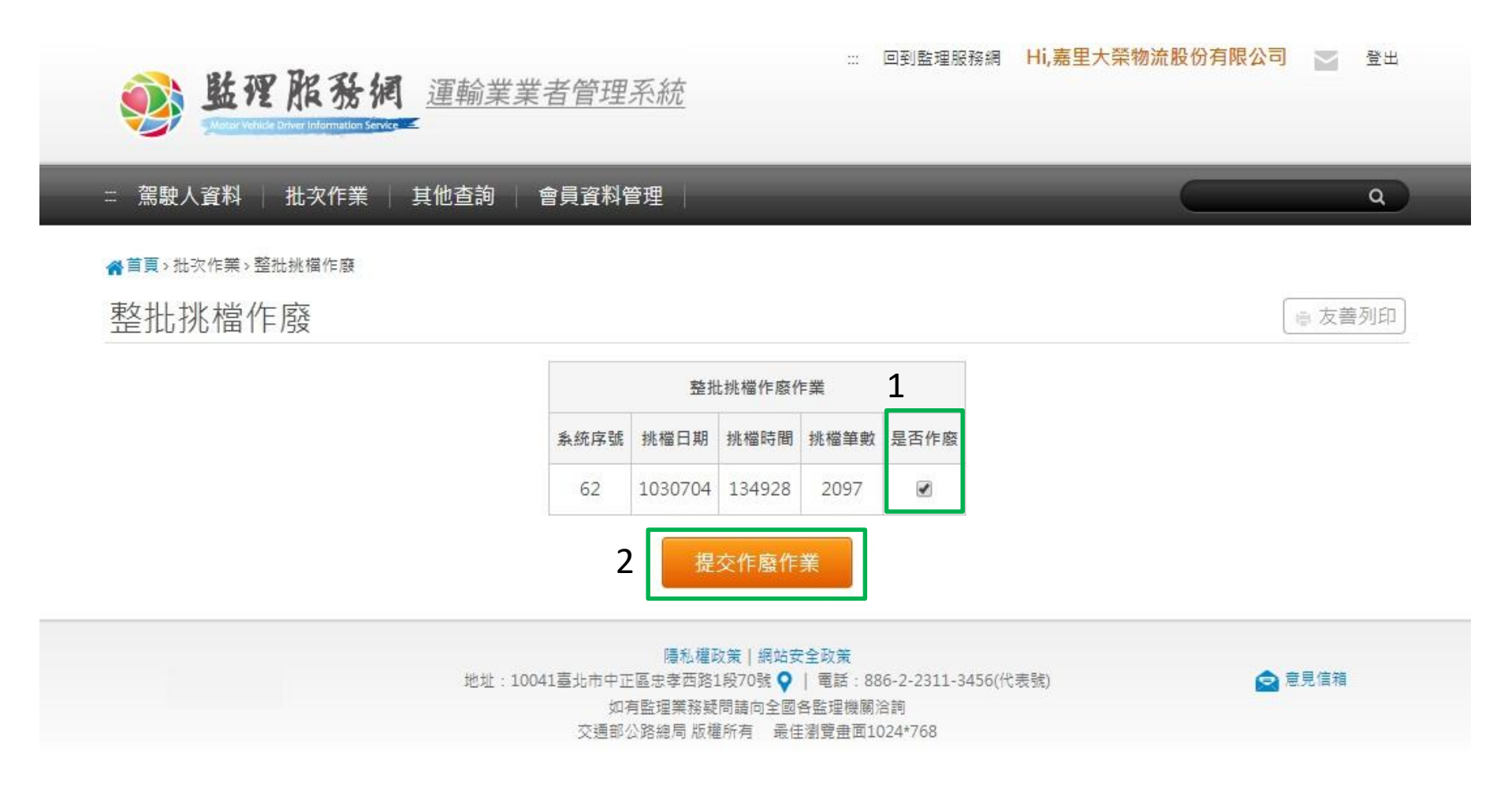

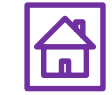

# 批次作業>整批挑檔作廢Step2-頁面提示,作 廢成功

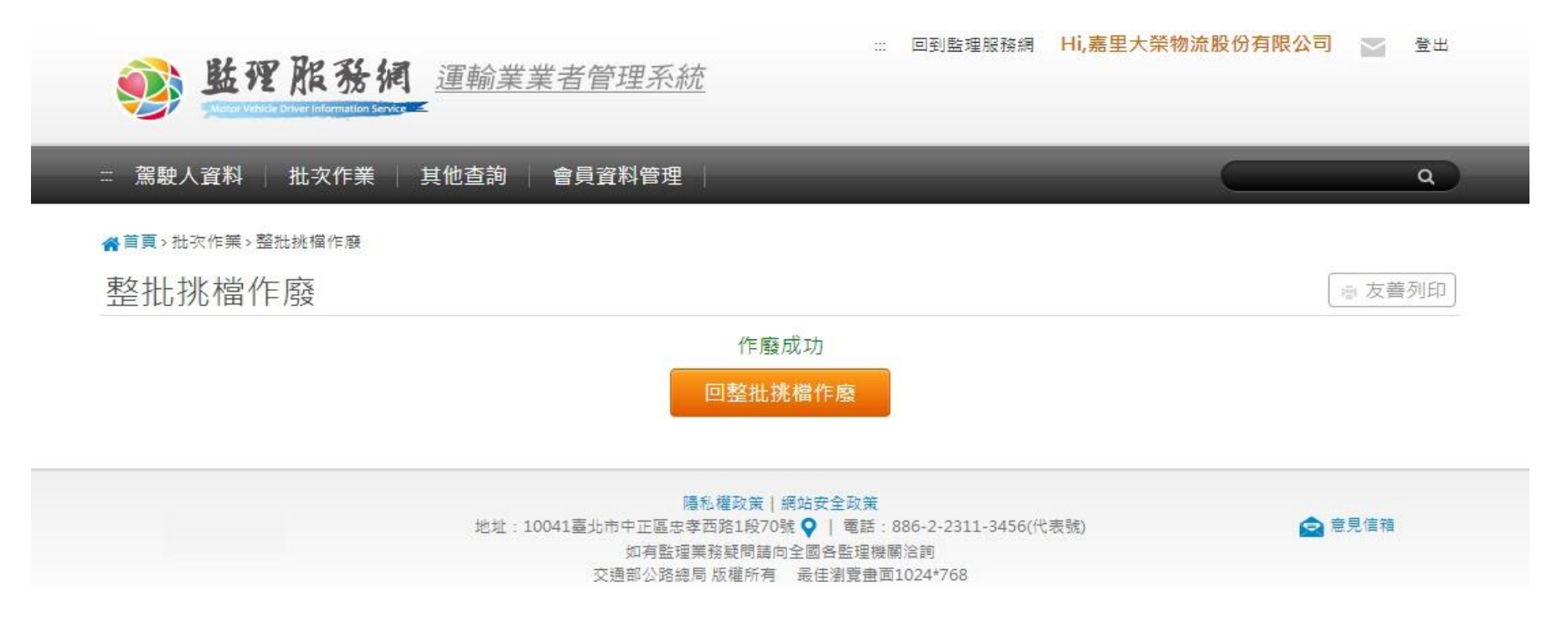

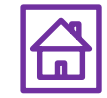

# 五. 會員資料管理

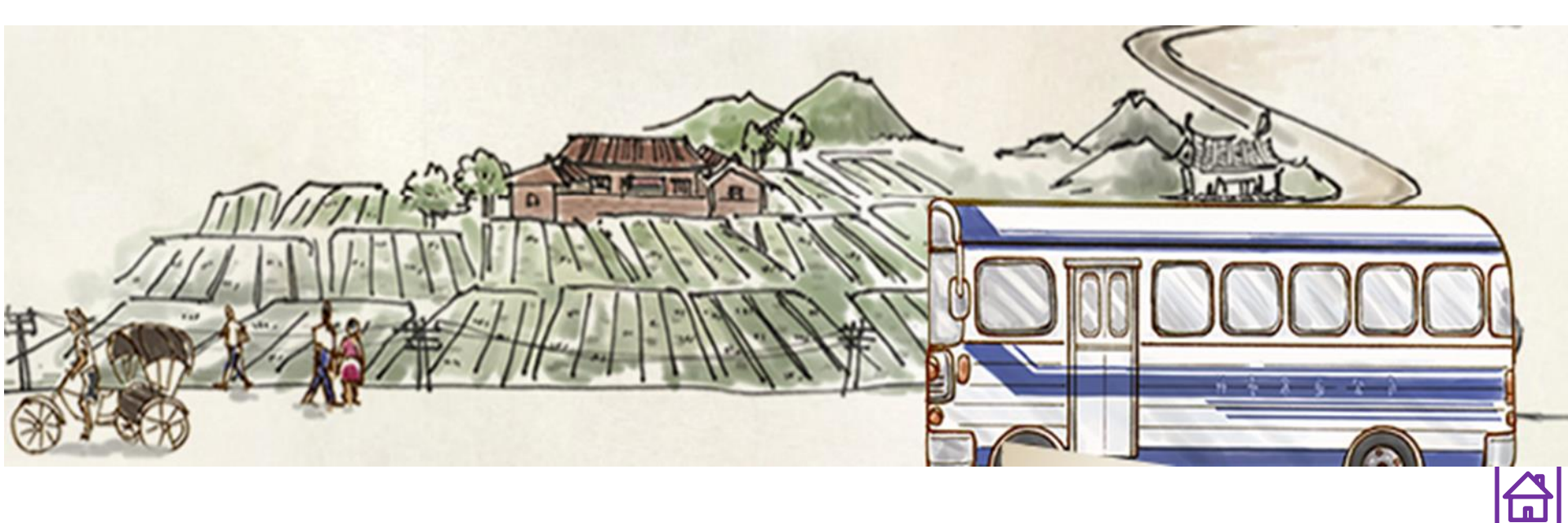

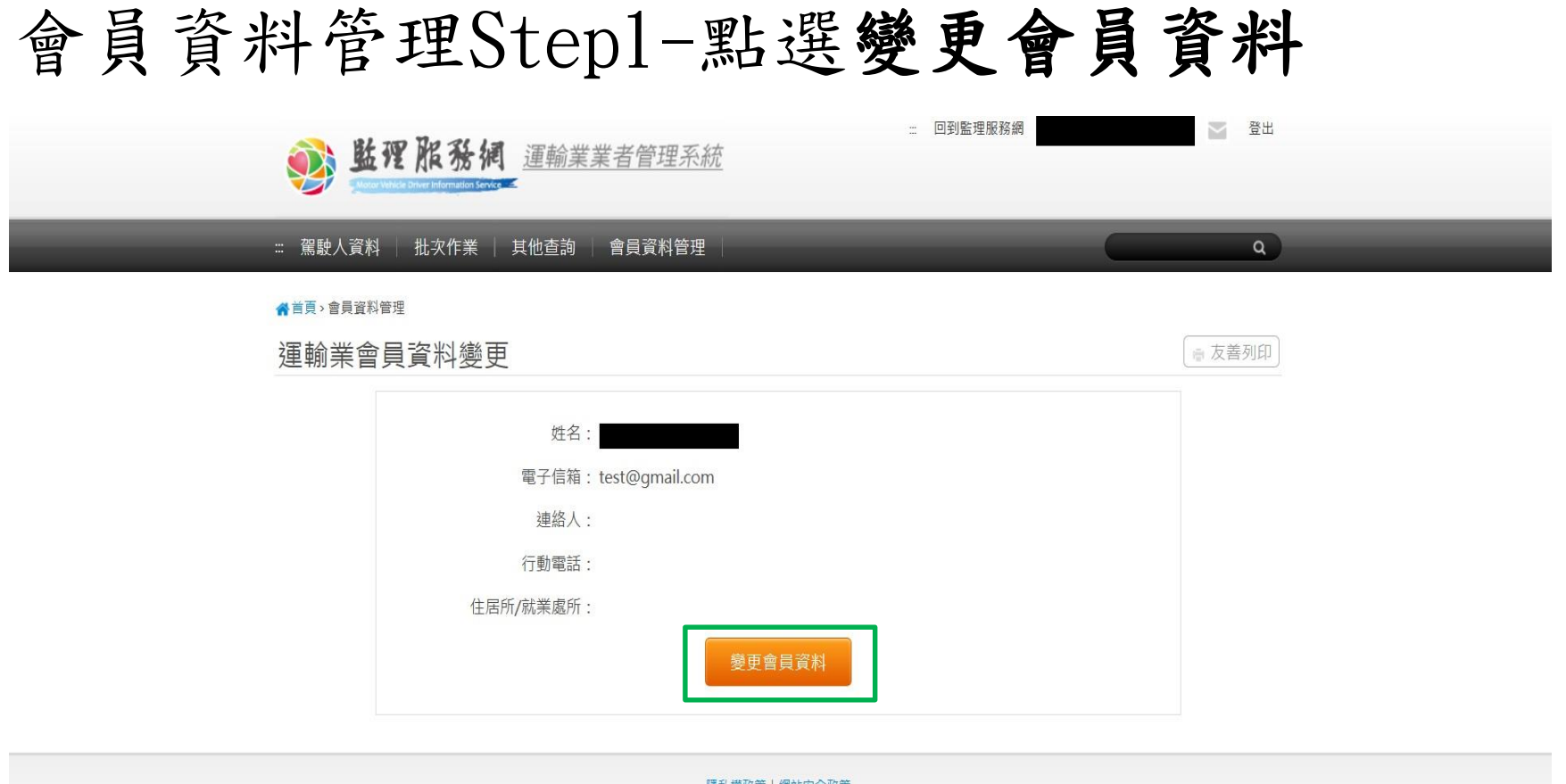

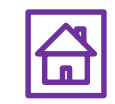

會員資料管理Step2-可變更電子信箱、連絡人、 行動電話、住居所/就業處所,完成變更後,點選 儲存,即完成會員資料維護

| = 回到監理服務網<br><u>運輸業業者管理系統</u><br>Marke Marke Danker Information Server                                       | 登出     |
|----------------------------------------------------------------------------------------------------|--------|
| # 駕駛人資料   批次作業   其他查詢   會員資料管理                                                                               | ٩      |
| ★首頁→會員資料管理 運輸業會員資料變更                                                                                         | ◎ 友善列印 |
| 姓名:         電子信箱:         建絡人:         連絡人:         行動電話:         住居所/就業處所:       除市 ▼         儲存       取消變更 |        |
|                                                                                                    |        |

https://www.mvdis.gov.tw/GIS/3dgis.aspx?gistype=A001&datatype=m&gisid=10

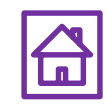